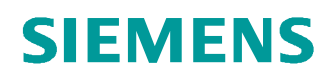

# Documentação de aprendizado/treinamento

Siemens Automation Cooperates with Education (SCE) | A partir da versão V14 SP1

Módulo do TIA Portal 051-201 Programação em linguagem padrão com SCL e SIMATIC S7-1200

siemens.com/sce

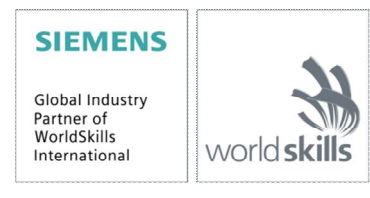

# Pacotes apropriados para instrutor SCE para esta documentação de aprendizado/treinamento

- SIMATIC S7-1200 AC/DC/RELAIS 6 "TIA Portal" Nº de encomenda: 6ES7214-1BE30-4AB3
- SIMATIC S7-1200 AC/DC/DC 6 "TIA Portal" Nº de encomenda: 6ES7214-1AE30-4AB3
- Atualização SIMATIC STEP 7 BASIC V14 SP1 (para S7-1200) 6 "TIA Portal" Nº de encomenda: 6ES7822-0AA04-4YE5

Atente para que estes pacotes para instrutores sejam substituídos por pacotes sucessores. Você encontra uma visão geral dos pacotes SCE disponíveis atualmente em: <u>siemens.com/sce/tp</u>

#### **Cursos complementares**

Para cursos complementares regionais Siemens SCE, entre em contato com a pessoa de contato SCE regional: <u>siemens.com/sce/contact</u>

#### Mais informações sobre o SCE

siemens.com/sce

#### Instrução de uso

A Documentação de aprendizado/treinamento SCE para a solução de automação universal TIA Totally Integrated Automation foi elaborada para o programa "Siemens Automation Cooperates with Education (SCE)" especificamente para fins educacionais em instituições públicas de ensino, pesquisa e desenvolvimento. A Siemens AG não assume nenhuma responsabilidade com relação ao conteúdo.

Este documento só pode ser utilizado para o treinamento inicial em produtos/sistemas da Siemens. Portanto, ele pode ser copiado totalmente ou parcialmente e entregue aos alunos do treinamento para o uso dentro do âmbito do curso. A transmissão e reprodução deste documento, bem como a divulgação de seu conteúdo são permitidas apenas para fins educacionais.

As exceções exigem a aprovação por escrito dos representantes da Siemens AG: Sr. Roland Scheuerer <u>roland.scheuerer@siemens.com</u>.

As violações estão sujeitas a indenização por danos. Todos os direitos, inclusive da tradução, são reservados particularmente para o caso de registro de patente ou marca registrada.

A utilização em cursos para clientes industriais é expressamente proibida. O uso comercial dos documentos não é autorizado.

Agradecemos à Universidade Técnica Dresden, em particular ao Prof. Dr.-Eng. Leon Urbas e a empresa Michael Dziallas Engineering e todos os demais envolvidos pelo apoio na elaboração desta documentação de aprendizado/treinamento SCE.

# Índice de conteúdo

| 1.  | Obj  | etivo                                                | 4   |
|-----|------|------------------------------------------------------|-----|
| 2.  | Rec  | juisito                                              | 4   |
| 3.  | Har  | dware e software necessários                         | 5   |
| 4.  | Тео  | ria                                                  | 6   |
| 4   | .1   | Sobre a linguagem de programação SCL                 | 6   |
| 4   | .2   | Sobre o ambiente de desenvolvimento SCL              | 6   |
| 5.  | Def  | inição da tarefa                                     | 9   |
| 5   | .1   | Tarefa exemplo nível de abastecimento de um tanque   | 9   |
| 5   | .2   | Ampliação da tarefa exemplo                          | 9   |
| 6.  | Pla  | nejamento                                            | 9   |
| 6   | .1   | Módulo global de dados "Dados_tanque"                | 9   |
| 6   | .2   | Função "Cálculo_conteúdo do tanque"                  | 10  |
| 6   | .3   | Ampliação da função "Cálculo_conteúdo do tanque"     | 10  |
| 7.  | Inst | rução passo a passo estruturada                      | .11 |
| 7   | .1   | Recuperar um projeto existente                       | .11 |
| 7   | .2   | Armazenar o projeto com um nome novo                 | 12  |
| 7   | .3   | Criação do módulo de dados "Dados_tanque"            | 12  |
| 7   | .4   | Criação da função "Calcular_conteúdo"                | .14 |
| 7   | .5   | Determinar a interface da função "Calcular_conteúdo" | 15  |
| 7   | .6   | Programação da função "Calcular_conteúdo"            | 16  |
| 7   | .7   | Programação do módulo de organização "Main [OB1]"    | .17 |
| 7   | .8   | Traduzir e carregar o programa                       | 19  |
| 7   | .9   | Observar e testar o módulo de organização            | 20  |
| 7   | .10  | Expansão da função "Calcular_conteúdo"               | 22  |
| 7   | .11  | Adaptar o módulo de organização                      | 27  |
| 7   | .12  | Compilar, salvar e carregar o programa               | 28  |
| 7   | .13  | Observar e testar o módulo de organização            | 29  |
| 7   | .14  | Observar e testar a função "Calcular_conteúdo"       | 31  |
| 7   | .15  | Arquivamento do projeto                              | 34  |
| 8.  | List | a de verificação                                     | 35  |
| 9.  | Exe  | rcício                                               | .36 |
| 9   | .1   | Definição da tarefa – Exercício                      | .36 |
| 9   | .2   | Planejamento                                         | 37  |
| 9   | .3   | Lista de verificação – Exercício                     | 37  |
| 10. | Info | rmação adicional                                     | .38 |

# Programação em linguagem padrão com SCL e SIMATIC S7-1200

# 1 Objetivo

Neste capítulo, você conhece as funções básicas da linguagem padrão SCL. Além disso, são mostradas funções de teste para eliminar erros de lógica na programação.

Podem ser utilizados os sistemas de comando SIMATIC S7 mencionados no Capítulo 3.

# 2 Requisito

Este capítulo está estruturado sobre a configuração de hardware de um sistema SIMATIC S7-1200. Pode ser realizado com configurações de hardware de livre escolha, desde que possuam cartões digitais de entrada e saída. Para a realização deste capítulo, você pode recorrer, por ex., ao seguinte projeto:

"SCE\_EN\_011-101\_Hardware Config \_CPU1214C.....zap14"

Ainda, são necessários conhecimentos básicos sobre programação em linguagem padrão, como por ex. Pascal.

## 3 Hardware e software necessários

- **1** Engineering Station: Hardware e sistema operacional são requisitos prévios (para mais informações veja Readme/Liesmich nos DVDs de instalação do Portal TIA)
- 2 Software SIMATIC STEP 7 Basic no TIA Portal a partir de V14 SP1
- 3 Controle SIMATIC S7-1200, p.ex. CPU 1214C DC/DC/DC a partir de Firmware V4.2.1
- 4 Conexão ethernet entre Engineering Station e sistema de comando

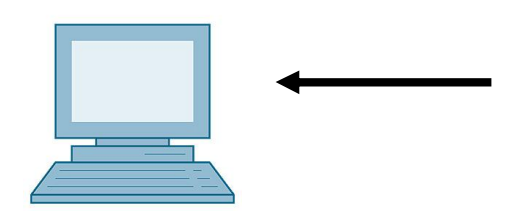

1 Engineering Station

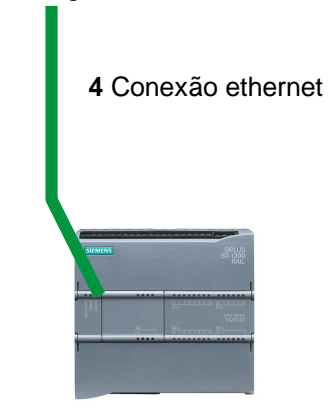

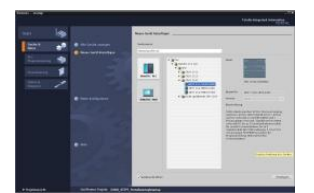

2 SIMATIC STEP 7 Basic (TIA Portal) a partir de V14 SP1

3 Sistema de comando SIMATIC S7-1200

### 4 Teoria

#### 4.1 Sobre a linguagem de programação SCL

SCL (Structured Control Language) é uma linguagem de programação de alto nível que se orienta por Pascal e que possibilita uma programação estruturada. A linguagem corresponde à linguagem de programação ST "Structured Text", especificada na Norma DIN EN-61131-3 (IEC 61131-3).

A SCL possui, além de elementos de linguagem de alto nível, também elementos típicos de SPS como elementos de linguagem, como entradas, saídas, tempos, ponteiros, chamadas de módulo etc. Ela suporta o conceito de módulos de STEP 7 e possibilita com isso, além do plano de contato (KOP) e do plano funcional (FUP), uma programação conforme de módulos. Significa: A SCL complementa e amplia o software de programação STEP 7 com as linguagens de programação KOP e FUP.

Você não precisa criar cada função, você pode recorrer a módulos previamente elaborados como funções do sistema ou módulos de funções do sistema que existem no sistema operacional do módulo central.

Você pode misturar os módulos programados com SCL com módulos KOP e FUP. Isto significa que um módulo programado com SCL pode chamar um outro módulo programado em KOP ou FUP. De modo correspondente, módulos SCL também podem ser chamados em programas KOP e FUP.

Também podem ser acrescentadas redes SCL em módulos KOP e FUP.

As funções de teste de SCL possibilitam a busca de erros lógicos de programação em uma compilação sem erros.

#### 4.2 Sobre o ambiente de desenvolvimento SCL

Para a utilização e a aplicação da SCL existe um ambiente de desenvolvimento sintonizado tanto com as características específicas da SCL quanto com de STEP 7. Este ambiente de desenvolvimento consiste em um editor/compiler e um debugger.

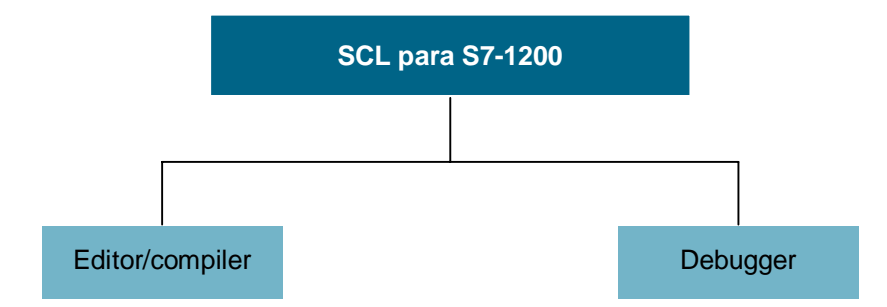

#### Editor/compiler

O editor SCL é um editor de texto com o qual podem ser editados textos de livre escolha. Sua tarefa principal é a criação de módulos para programas STEP 7. Durante a introdução dos dados ocorre uma verificação básica de sintaxe, que simplifica a programação sem erros. Erros de sintaxe são representados em diferentes cores.

#### O editor oferece as seguintes possibilidades:

- Programação de um módulo S7 na linguagem SCL
- Inserção confortável de elementos de linguagem e chamadas de módulos mediante Drag & Drop
- Verificação direta de sintaxe durante a programação
- Auste do editor conforme as suas necessidades, por ex. através da coloração adequada à sintaxe dos diferentes elementos de linguagem
- Verificação do módulo concluído mediante compilação
- Indicação de todos os erros e advertências que ocorrem durante a compilação
- Localização dos pontos errados no módulo, opcionalmente com descrição dos erros e indicações para a eliminação dos erros

#### Debugger

O debugger SCL possibilita controlar um programa durante seu processo sequencial dentro do sistema de automação (AS) e assim detectar possíveis erros de lógica.

A SCL oferece dois modos de teste para isto:

- Observação contínua
- Observação por etapas

Com o modo de "Observação contínua" você pode testar um conjunto de instruções dentro de um módulo. Durante o funcionamento de teste, os valores das variáveis e dos parâmetros são indicados em ordem cronológica e – quando possível – atualizados de modo cíclico.

Na "Observação por etapas" a sequência do programa é repassada. Você pode executar o algoritmo do programa instrução por instrução e observar numa janela de resultados como se alteram os conteúdos das variáveis editados neste processo.

A possibilidade de realizar a "Observação por etapas" depende da CPU utilizada. Esta deve suportar a utilização de pontos de retenção. A CPU utilizada neste documento não suporta pontos de retenção.

# 5 Definição da tarefa

#### 5.1 Tarefa exemplo nível de abastecimento de um tanque

Na primeira parte deve ser programada o cálculo do nível de abastecimento de um tanque.

#### 5.2 Ampliação da tarefa exemplo

Na segunda parte, a tarefa é ampliada e uma avaliação de erros deve ser programada.

# 6 Planejamento

O tanque tem o formato de um cilindro em pé. A medição do nível de abastecimento ocorre por meio de um sensor analógico. Para o primeiro teste, o valor do nível de abastecimento já se encontra normatizado na unidade metros.

Parâmetros globais como por ex. o diâmetro e a altura do tanque devem ser armazenados de modo estruturado em um módulo global de dados "Dados\_tanque".

O programa para o cálculo do conteúdo do tanque deve ser escrito em uma função "Cálculo\_conteúdo do tanque", e os parâmetros devem utilizar a unidade metro ou litro.

#### 6.1 Módulo global de dados "Dados\_tanque"

Os parâmetros globais são armazenados em um módulo global de dados em várias estruturas.

| Nome                           | Tipo de dados | Valor inicial | Comentário                   |
|--------------------------------|---------------|---------------|------------------------------|
| Dimensões                      | STRUCT        |               |                              |
| Altura                         | REAL          | 12.0          | em metros                    |
| Diâmetro                       | REAL          | 3.5           | em metros                    |
| Valores de medição             | STRUCT        |               |                              |
| Nível de<br>abastecimento_por  | INT           | 0             | Valor entre 027648           |
| Nível de<br>abastecimento_skal | REAL          | 0.0           | Valor entre 012.0            |
| Conteúdo                       | REAL          | 0.0           | Conteúdo do tanque em litros |
| Flags de erro                  | STRUCT        |               |                              |
| calcular_conteúdo              | BOOL          |               | em caso de erro = TRUE       |
| escalonar                      | BOOL          |               | em caso de erro = TRUE       |

Tabela 1: Parâmetros no módulo de dados "Dados\_tanque"

#### 6.2 Função "Cálculo\_conteúdo do tanque"

Este módulo calcula o conteúdo do tanque em litros.

Na primeira etapa não deve ocorrer a verificação quanto à pertinência dos parâmetros fornecidos.

Para esta etapa são necessários os seguintes parâmetros:

| Input                  | Tipo de dados | Comentário                                                |
|------------------------|---------------|-----------------------------------------------------------|
| Diâmetro               | REAL          | Diâmetro do tanque cilíndrico em metros                   |
| Nível de abastecimento | REAL          | Nível de abastecimento do conteúdo do tanque<br>em metros |
| Output                 |               |                                                           |
| Conteúdo               | REAL          | Conteúdo do tanque cilíndrico em litros                   |

Tabela 2: Parâmetros para FC "Cálculo\_conteúdo do tanque" na primeira etapa

Para a solução da tarefa é usada a fórmula para cálculo do volume de um cilindro em pé. O fator de conversão 1000 é usado para calcular o resultado em litros.

$$V = \frac{d^2}{4} \cdot p \cdot h_{=>} #Conteúdo = \frac{\#Diâmetrc^2}{4} \cdot 3.14159 \cdot \#Nivel de abastecimento \cdot 1000$$

#### 6.3 Ampliação da função "Cálculo\_conteúdo do tanque"

A segunda etapa verifica se o diâmetro é maior que zero. Além disto deve ser testado, se o nível de abastecimento é maior ou igual a zero e menor ou igual à altura do tanque.

Em caso de erro, o novo parâmetro "er" é ajustado para TRUE e o parâmetro "Conteúdo" recebe o valor -1.

| Input                  | Tipo de dados | Comentário                                                |
|------------------------|---------------|-----------------------------------------------------------|
| Altura                 | REAL          | Altura do tanque cilíndrico em metros                     |
| Diâmetro               | REAL          | Diâmetro do tanque cilíndrico em metros                   |
| Nível de abastecimento | REAL          | Nível de abastecimento do conteúdo do tanque<br>em metros |
| Output                 |               |                                                           |
| er                     | BOOL          | Flag de erro; em caso de erro = TRUE                      |
| Conteúdo               | REAL          | Conteúdo do tanque cilíndrico em litros                   |

Para isto, amplie a interface pelos parâmetros "er" e "Altura".

Tabela 3: Parâmetros para FC "Cálculo\_conteúdo do tanque" na segunda etapa

## 7 Instrução passo a passo estruturada

A seguir, você encontra uma orientação sobre como implementar o planejamento. Se você for bem-sucedido, as etapas numeradas devem ser suficientes para a elaboração. Caso contrário, siga apenas os seguintes passos detalhados na orientação.

#### 7.1 Recuperar um projeto existente

® Antes de começar a programar você precisa de um projeto com a uma configuração de hardware. (p. ex. SCE\_DE\_011-101\_Hardwarekonfiguration\_CPU1214C\_....zap14). Para desarquivar um projeto existente, você precisa selecionar o respectivo arquivo a partir da tela de projetos em ® Desarquivar ® projeto. A seguir, confirme a sua seleção com abrir. (® Projeto ® Desarquivar ® Seleção de um arquivo .zap ® Abrir)

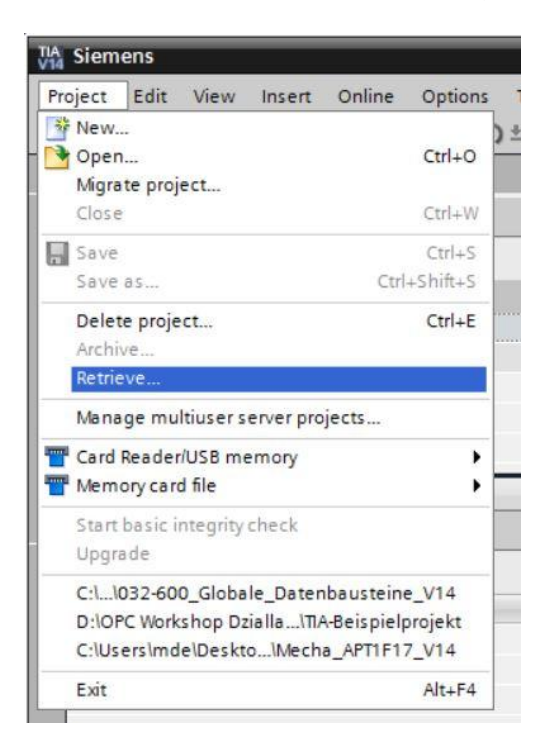

® Na sequência, pode-se selecionar a pasta de destino no qual o projeto desarquivado deve ser armazenado. Confirme a sua seleção com "OK". (® Projeto ® Salvar em ® OK)

#### 7.2 Armazenar o projeto com um nome novo

- Você salva o projeto aberto com o nome 051-201\_SCL\_S7-1200.
  - (
     Projeto 
     Salvar em ... 
     O51-201\_SL\_S7-1200 
     Salvar)

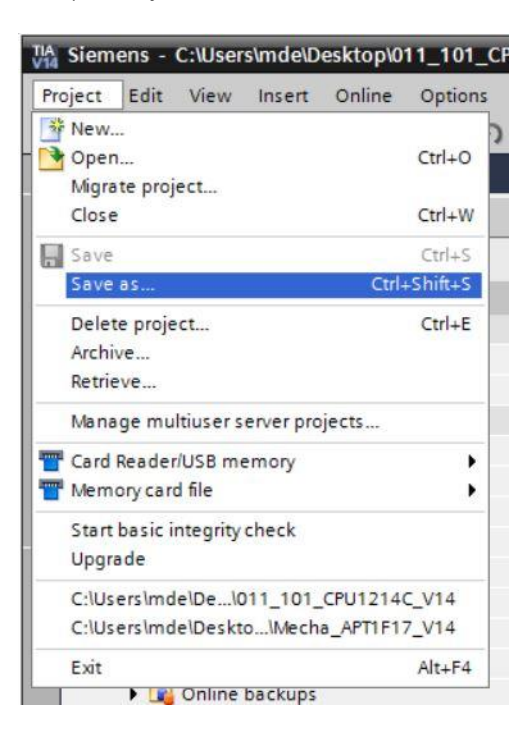

#### 7.3 Criação do módulo de dados "Dados\_tanque"

R Navegue na tela de projetos até os R módulos de programa e crie um novo módulo por meio de duplo clique sobre R Adicionar novo módulo.

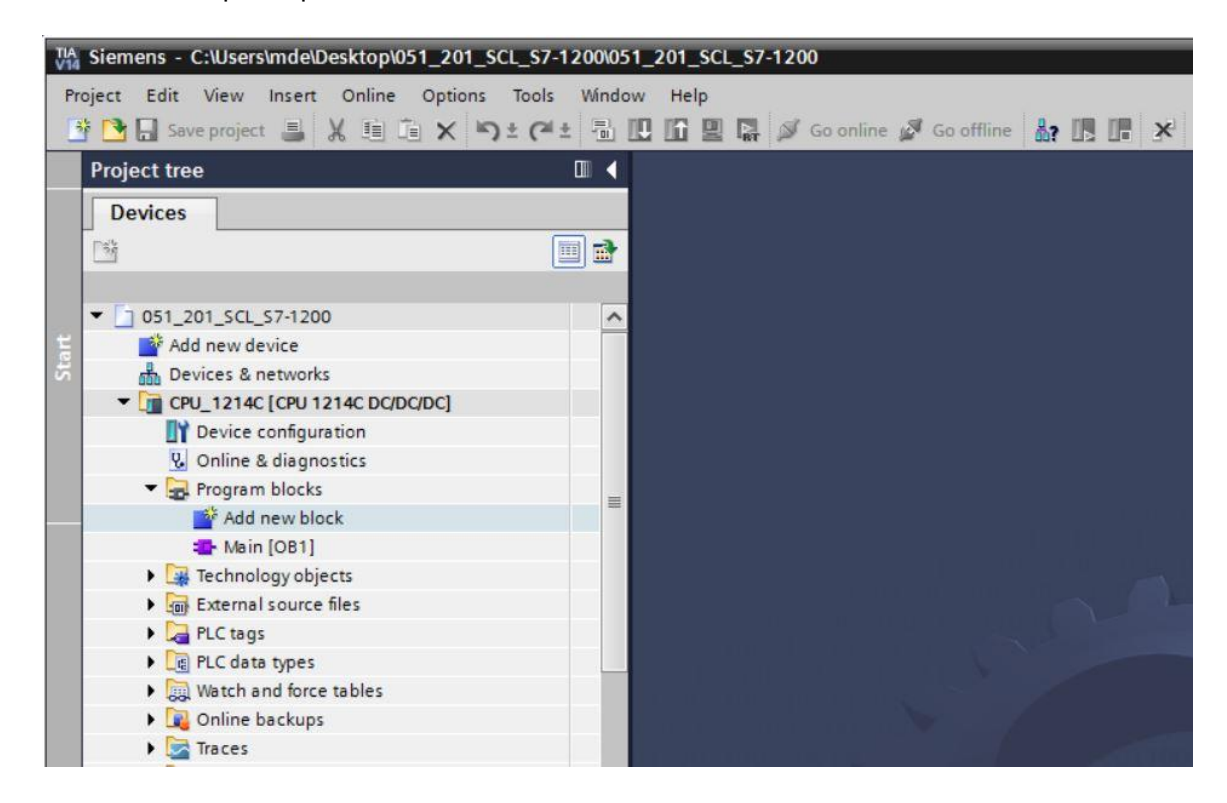

1

- ® Selecione agora um módulo de dados e introduza o nome.
- R (® Data block ® "Dados\_tanque" ® OK)

| ad new block     |              |                               |         |    |        |
|------------------|--------------|-------------------------------|---------|----|--------|
| Name:            |              |                               |         |    |        |
| Data_Tank        |              |                               |         |    |        |
|                  | Type:        | 🧧 Global DB                   | •       |    |        |
| OB               | Language:    | DB                            | *       |    |        |
| Organization     | Number:      | 1                             | <b></b> |    |        |
| DIOCK            |              | Manual                        |         |    |        |
|                  |              | <ul> <li>Automatic</li> </ul> |         |    |        |
| FB               | Description: |                               |         |    |        |
| Function block   | more         | os) save program data.        |         |    |        |
|                  |              |                               |         |    |        |
|                  |              |                               |         |    |        |
| FL               |              |                               |         |    |        |
| Function         |              |                               |         |    |        |
|                  |              |                               |         |    |        |
| DB               |              |                               |         |    |        |
| Data block       |              |                               |         |    |        |
|                  |              |                               |         |    |        |
| Additional info  | rmation      |                               |         |    |        |
| Add new and open | n            |                               |         | ОК | Cancel |
|                  |              |                               |         |    |        |

® Em seguida, introduza os nomes das variáveis indicados abaixo com tipo de dados, valor inicial e comentário.

| 05 | 1_2 | 201 | _s      | CL_\$7-1200 → CPU  | _1214C [CPU 121 | 4C DC/DC/DC] 🕨 | Program I | olocks 🕨 Data     | a_Tank | [DB1]      |          | _ # = ×       |
|----|-----|-----|---------|--------------------|-----------------|----------------|-----------|-------------------|--------|------------|----------|---------------|
| 10 | Da  | ta_ | م<br>Ta | 🛃 📄 🥸 Keep a       | ctual values 🔒  | Snapshot 🔤 🛤   | Copysnap  | shots to start va | lues 🖁 | · B- •     |          | <b>-</b>      |
|    |     | Na  | me      |                    | Data type       | Start value    | Retain    | Accessible f      | Writa  | Visible in | Setpoint | Comment       |
| 1  | -   | •   | St      | atic               |                 |                |           |                   |        |            |          |               |
| 2  | -00 |     | •       | dimensions         | Struct          |                |           |                   |        |            |          |               |
| 3  | -0  |     |         | height             | Real            | 12.0           |           |                   |        |            |          | in meter      |
| 4  | -   |     |         | diameter           | Real            | 3.5            |           |                   |        |            |          | in meter      |
| 5  | -   |     | •       | measured_data      | Struct          |                |           |                   |        |            |          |               |
| 6  | -   |     |         | filling_level_per  | Int             | 0              |           |                   |        |            |          | range 027648  |
| 7  | -   |     |         | filling_level_scal | Real            | 0.0            |           |                   |        |            |          | range 012.0   |
| 8  | -0  |     |         | volume_liquid      | Real            | 0.0            |           |                   |        |            |          | in liter      |
| 9  | -   |     | •       | fault_flags        | Struct          |                |           |                   |        |            |          |               |
| 10 | -   |     |         | calculate_volume   | Bool            | false          |           |                   |        |            |          | fault == true |
| 11 | -   |     | •       | scaling            | Bool            | false          |           |                   |        |            |          | fault == true |
|    | <   |     | _       |                    |                 |                | 111       |                   |        |            |          | )             |

#### 7.4 Criação da função "Calcular\_conteúdo"

® Agora você adiciona uma função, introduz o nome e seleciona a linguagem.

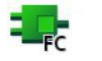

(
 Adicionar novo módulo 
 Function 
 Calcular\_conteúdo" 
 SCL 
 OK)

| Add new block         |                                 |                        |                  |                | ×      |
|-----------------------|---------------------------------|------------------------|------------------|----------------|--------|
| Name:                 |                                 |                        |                  |                |        |
| Calculate_Volume      |                                 |                        |                  |                |        |
| Organization<br>block | Language:<br>Number:            | SCL 1 Manual Automatic | ▼<br>4           |                |        |
| Function block        | Description:<br>Functions are c | ode blocks or subrout  | ines without ded | icated memory. |        |
| Function              |                                 |                        |                  |                |        |
| Data block            | more                            |                        |                  |                |        |
| > Additional info     | rmation                         |                        |                  |                |        |
| Add new and open      | n                               |                        |                  | ОК             | Cancel |

#### 7.5 Determinar a interface da função "Calcular\_conteúdo"

® Na seção superior da sua tela de programação você encontra a descrição da interface da sua função.

| ý  | -   | 5° | 🖻 ± 🔩 🖿 🗃 🖓 ± 😥             | ) to to the the | ₽ 🖛 🗉 🗄       | i #i i z z ii≎ ¢i ¢i oo ⇒ ⇒ ⊕ | <b>2</b> |
|----|-----|----|-----------------------------|-----------------|---------------|-------------------------------|----------|
|    | Ca  | Na | late_Volume                 | Data tupe       | Default value | Comment                       |          |
| 1  | -   |    | Input                       | Data type       | Derault value | comment                       |          |
| 2  |     |    | cAdd news                   |                 |               |                               |          |
| 2  | -   | -  | Outout                      |                 |               |                               |          |
| 4  |     |    | cAdd news                   |                 |               |                               |          |
| 5  | -   |    | InOut                       |                 |               |                               |          |
| 6  |     |    | <add new=""></add>          |                 |               |                               |          |
| 7  | -01 | •  | Temp                        |                 |               |                               |          |
| 8  |     |    | <add new=""></add>          |                 |               |                               |          |
| 9  | -   | -  | Constant                    |                 |               |                               |          |
| 10 |     |    | <add new=""></add>          |                 |               |                               |          |
| 11 | -   |    | Return                      |                 |               |                               |          |
| 12 |     |    | Calculate_Volume            | Void            |               |                               |          |
|    |     |    |                             |                 |               |                               |          |
|    |     | _  |                             |                 |               | lasteri -                     |          |
|    | 1   | F  | CASE FOR WHILE (* *) REGION |                 |               |                               |          |
|    |     |    | 01 1000 00                  |                 |               |                               |          |

® Crie os seguintes parâmetros para input e output. (® Nome ® Tipo de dados ® Comentário)

| 05 | 1_2 | 201 | _SCL_S7-1200 > CPU_12 | 14C [CPU 1214C D | C/DC/DC] • Pro | gram blocks 🕨 Calculate_Volume [FC1]    | _ <b>=</b> = × |  |  |  |
|----|-----|-----|-----------------------|------------------|----------------|-----------------------------------------|----------------|--|--|--|
|    |     |     |                       |                  |                |                                         |                |  |  |  |
| -  | 1   | 6   | 🖻 ± 🐛 🖿 🖀 🕿 ± 😥       | ୯୦ 🕻 🖓 🖷         | 🕹 年 🗉 स        | 井 L L M M M M M M M M M M M M M M M M M |                |  |  |  |
|    | Ca  | cul | late_Volume           |                  |                |                                         |                |  |  |  |
|    |     | Na  | me                    | Data type        | Default value  | Comment                                 |                |  |  |  |
| 1  |     | •   | Input                 |                  |                |                                         |                |  |  |  |
| 2  | -   |     | Diameter              | Real             |                | diameter cylindric tank in meter        |                |  |  |  |
| З  | -   |     | Filling_level         | Real             |                | filling level of liquid in meter        |                |  |  |  |
| 4  |     |     | <add new=""></add>    |                  |                |                                         |                |  |  |  |
| 5  |     | •   | Output                |                  |                |                                         |                |  |  |  |
| 6  |     |     | Volume                | Real             | ]              | volume of liquid in the tank in liter   |                |  |  |  |
| 7  |     |     | <add new=""></add>    |                  |                |                                         |                |  |  |  |
| 8  |     | •   | InOut                 |                  |                |                                         |                |  |  |  |
| 9  |     |     | <add new=""></add>    |                  |                |                                         |                |  |  |  |
| 10 |     | •   | Temp                  |                  |                |                                         |                |  |  |  |
| 11 |     |     | <add new=""></add>    |                  |                |                                         |                |  |  |  |
| 12 |     | •   | Constant              |                  |                |                                         |                |  |  |  |
| 13 |     |     | <add new=""></add>    |                  |                |                                         |                |  |  |  |
| 14 | -   | •   | Return                |                  |                |                                         |                |  |  |  |
| 15 |     |     | Calculate_Volume      | Void             |                |                                         |                |  |  |  |

#### 7.6 Programação da função "Calcular\_conteúdo"

Introduza o programa indicado abaixo. (
 Introduzir programa)

| 🔩 📰 🗃 🗳 😫<br>Volume               | 00 60 00 00 10                                                                   | - ⊉ ⊊ = = =                                                                                                    | 重報 년 개 🕪 🕸 🤹                                                                                                    |                                                                                                    |
|-----------------------------------|----------------------------------------------------------------------------------|----------------------------------------------------------------------------------------------------|----------------------------------------------------------------------------------------------------|----------------------------------------------------------------------------------------------------|
| 🖣 🖹 🕄 🗳 🐓<br>Volume               | ) 🍋 📞 🖑 🖓 🐩                                                                      | - <b>₽ €</b> - <b>1</b> - <b>5</b>                                                                               | ■ 井 ╘ ┶ ┣                                                                                                    |                                                                                                    |
| Volume                            | Data tuna                                                                        |                                                                                                    |                                                                                                    |                                                                                                    |
|                                   | Data tune                                                                        |                                                                                                    |                                                                                                    |                                                                                                    |
|                                   | Data type                                                                        | Default value                                                                                                    | Comment                                                                                                    |                                                                                                    |
|                                   |                                                                                  |                                                                                                    |                                                                                                    | ^                                                                                                    |
| ameter                            | Real                                                                             |                                                                                                    | diameter cylindric tank in meter                                                                                                    | =                                                                                                    |
| ling_level                        | Real                                                                             |                                                                                                    | filling level of liquid in meter                                                                                                    |                                                                                                    |
| dd new>                           |                                                                                  |                                                                                                    |                                                                                                    |                                                                                                    |
| ut                                |                                                                                  |                                                                                                    |                                                                                                    |                                                                                                    |
| olume                             | Real                                                                             |                                                                                                    | volume of liquid in the tank in liter                                                                                                    | V                                                                                                    |
|                                   |                                                                                  |                                                                                                    |                                                                                                    | >                                                                                                    |
| FOR WHILE<br>TO DO DO (**) REGION |                                                                                  |                                                                                                    |                                                                                                    |                                                                                                    |
| olume := SQR(#Diamet              | ter) / 4 * 3.14159                                                               | * #Filling_1                                                                                                    | evel * 1000;                                                                                                    |                                                                                                    |
|                                   |                                                                                  |                                                                                                    |                                                                                                    |                                                                                                    |
|                                   |                                                                                  |                                                                                                    |                                                                                                    |                                                                                                    |
|                                   | Ing_level<br>dd new><br>it<br>lume<br>FOR WHILE (**) REGION<br>DO DO (**) REGION | ing_level Real<br>dd new><br>it<br>lume Real I<br>FOR WHILE (**) REGION<br>lume := SQR (#Diameter) / 4 * 3.14159 | Img_level     Real       dd new>     Real       it     Real       Iume     Real       FOR     DO       POR     VHILE       Img     Img       Img     Img       Img     Img       Img     Img       Img     Img       Img     Img       Img     Img       Img     Img       Img     Img       Img     Img       Img     Img       Img     Img | Img_level     Real     filling level of liquid in meter       dd new>     Image: SQR (#Diameter) / 4 * 3.14159 * #Filling_level * 1000; |

Traduza agora o programa e verifique-o quanto a R seu erros de sintaxe. Estes são indicados na janela de inspeção embaixo da programação. Corrija os erros, se necessário, e traduza novamente a seguir. Depois armazene o seu

programa. (® 🖶 ® Corrigir erros ® 📙 Save project

| Ma Siemens - C:\Users\mde\Desktop\051_201 | _SCL_S7  | -1200\051             | _201_SCL_S7-1200             |                       |                       |                                       | _        | _          | _ 0                           |
|-------------------------------------------|----------|-----------------------|------------------------------|-----------------------|-----------------------|---------------------------------------|----------|------------|-------------------------------|
| Project Edit View Insert Online Option    | ns Tools | Window                | v Help                       |                       |                       |                                       | Tota     | llv li     | ntegrated Automation          |
| 📑 📑 🔚 Save project 📕 🐰 🏥 🗂 🗙              | 5 ± (    | ± 🖥                   | 🖸 🛅 🖳 🞇 💋 Go or              | nline 🖉 Go offline 🛔  |                       | Search in project>                    | 1010     |            | PORTAL                        |
| Project tree                              |          | 7 Con                 | CPU_1214C [CPU               | 1214C DC/DC/DC] >     | Program blocks        | Calculate_Volume [FC1]                | - =>     | < 1        | nstructions 📑 🗉 🕨             |
| Devices                                   |          |                       |                              |                       |                       |                                       |          | 0          | Options                       |
| <u></u>                                   | •        | ⇒ ¢                   | 🖻 ± 🐛 🖿 🖀 🖀                  | • 😥 🥙 💊 🖑 🗺           | TH 🕹 🖬 🗄              | 🗄 井 노 🔰 🖬 이 이 용 🥸                     | ٠ 🖬      | T          | •                             |
| 2                                         |          | Calcu                 | late_Volume                  |                       |                       |                                       |          | 5          | Favorites                     |
| ▼ 051_201_SCL_S7-1200                     | ^        | N                     | ame                          | Data type             | Default value         | Comment                               |          |            | Rasic instructions            |
| Add new device                            |          | 1 🕣 🔻                 | Input                        |                       |                       |                                       |          |            | basic instructions            |
| Devices & networks                        |          | 2 📲 🖷                 | Diameter                     | Real                  |                       | diameter cylindric tank in meter      |          |            | ome                           |
| CPU_1214C [CPU 1214C DC/DC/DC]            |          | 3 🕣 🖷                 | Filling_level                | Real                  |                       | filling level of liquid in meter      |          | Ľ          | HI BILlogic operations        |
| Device configuration                      |          | 4 .                   | <add new=""></add>           |                       |                       |                                       |          | К          |                               |
| 😵 Online & diagnostics                    |          | 5 📶 🔻                 | Output                       |                       |                       |                                       |          | Ľ          | Comparator operations         |
| <ul> <li>Program blocks</li> </ul>        | =        | 6 📲 🛚                 | Volume                       | Real                  |                       | volume of liquid in the tank in liter |          | 1.         | Moth functions                |
| Add new block                             |          | 7                     | <add new=""></add>           |                       |                       |                                       |          | 41         | Move operations               |
| Hain [OB1]                                |          | <                     |                              |                       |                       |                                       | >        | 13         | Conversion operations         |
| Calculate_Volume [FC1]                    |          |                       | CASE FOR WHILE               | 055101                |                       |                                       |          | 1          | ad Program control operations |
| Data_Tank [DB1]                           |          | IF                    | OF TO DO DO                  | Ľ                     | Word logic operations |                                       |          |            |                               |
| Technology objects                        |          | SNO                   | 1 #Volume := SQR(#D          | iameter) / 4 * 3.14   | 159 * #Filling_       | level * 1000;                         |          | ٦.         | Shift and rotate              |
| External source files                     | -        | 99                    | 2                            |                       |                       |                                       |          | 1          |                               |
| PLC tags                                  |          | 2                     |                              |                       |                       |                                       |          |            |                               |
| PLC data types                            |          | 1                     |                              |                       | E.                    | 1007                                  |          | 1          |                               |
| Watch and force tables                    |          |                       | III.                         |                       |                       | 2 100%                                |          | ۰.         |                               |
| Online backups                            |          |                       |                              |                       | Q Properties          | 🗓 Info 追 🗓 Diagnostics                |          | 1          |                               |
| 🕨 🔄 Traces                                |          | Gener                 | al 🚯 Cross-referen           | ces Compile           | Energy Suite          | Syntax                                |          | 1.         |                               |
| Device proxy data                         |          |                       |                              |                       | 37                    |                                       |          | 1.         |                               |
| Program info                              |          |                       | Show all messages            | •                     |                       |                                       |          | L.         |                               |
| PLC alarm text lists                      |          | Compili               | ng finished (errors: 0; warr | iings: 0)             |                       |                                       |          |            |                               |
| Local modules                             |          | 1 Path                |                              | Description           |                       | Go to ?                               |          | <          |                               |
| Ungrouped devices                         |          | <ul> <li>•</li> </ul> | Program blocks               |                       |                       | 7                                     | 0        | <b>`</b> > | Extended instructions         |
| Common data                               |          | $\bigcirc$            | Calculate_Volume (I          | C1) Block was success | fully compiled.       | ~                                     |          | •          | Technology                    |
| Documentation settings                    |          | 0                     |                              | Compiling finished    | (errors: 0; warnings  | :: 0)                                 |          | ÷          | Communication                 |
| Languages & resources                     | ~        |                       |                              |                       |                       |                                       | 1        | 1          | Communication                 |
| > Details view                            | _        | <                     |                              | Ш                     | 1                     |                                       | >        | >          | Optional packages             |
| Portal view     Overview                  | 👅 Da     | ta_Tank (             | Calculate_Vo                 |                       |                       | Proje                                 | t closed |            |                               |

|                               |                  |               | <b>O</b> Properties    | 1 Info | 😧 🔽 Dia | agnostics |   | 78 |   |
|-------------------------------|------------------|---------------|------------------------|--------|---------|-----------|---|----|---|
| General (1) Cross-re          | ferences         | Compile       | Energy Suite           |        |         |           |   |    |   |
| 🕄 🚹 🕕 Show all messa          | ges              |               |                        |        |         |           |   |    |   |
| Compiling finished (errors: 0 | ); warnings : 0) |               |                        |        |         |           |   |    |   |
| ! Path                        | Desc             | ription       |                        |        |         | Go to     | ? |    | - |
| Program blocks                |                  |               |                        |        |         | 7         |   | 0  | ~ |
| Calculate_Vol                 | ume (FC1) Bloc   | k was succe   | ssfully compiled.      |        |         | ~         |   |    |   |
| <b>Ö</b>                      | Com              | piling finish | ed (errors: 0; warning | (0 : s |         |           |   |    |   |
|                               |                  |               |                        |        |         |           |   |    | ~ |
| <                             |                  |               | III                    |        |         |           |   | >  |   |

#### 7.7 Programação do módulo de organização "Main [OB1]"

- R Antes da programação do módulo de organização "Main [OB1]", mudamos a linguagem de programação para FUP. Para isso, clique antes com o botão esquerdo do mouse na pasta "Módulos de programação" em "Main [OB1]".
- ® (
   ® CPU\_1214C[CPU 1214C DC/DC/DC]
   ® Módulos de programação
   ® Main [OB1]
   ®
   Mudar linguagem de programação
   ® FUP)

| TIA Siemens - C:\Users\mde\Des | ktop\051_201_SCL_S7  | -1200\051_201_SC  | L_\$7-1200           |                    |                     |                               |                        |             | _      |                                                                                                    | _ 🗆 X     |
|--------------------------------|----------------------|-------------------|----------------------|--------------------|---------------------|-------------------------------|------------------------|-------------|--------|----------------------------------------------------------------------------------------------------|-----------|
| Project Edit View Insert (     | Online Options Tool  | s Window Help     |                      | -                  | -                   | and a                         |                        | То          | tally  | Integrated Automation                                                                                                    |           |
| 📑 📑 🔚 Save project 📑 🐰         | 1 . X 5 * (*         |                   | Go online            | Go offline         |                     | Search                        | h in project>          |             | _      | PORT                                                                                                    | AL        |
| Project tree                   |                      | 7-1200 > CPU      | J_1214C [CPU 121     | 4C DC/DC/DC] →     | Program blocks      | <ul> <li>Calculate</li> </ul> | _Volume [FC1]          | _ 7 7       | 1 X    | Instructions 📑 🔳                                                                                                    |           |
| Devices                        |                      |                   |                      |                    |                     |                               |                        |             |        | Options                                                                                                    | - 8       |
| 193                            | 🗐 🔿                  | 🥩 🕑 📑 ± 🛢         | , <b>⊨</b> 3 2 ± 😥   | ' 😋 🖕 🖑 🐖          | "n 🤣 📢 👬            | 田井上へ                          |                        |             | 4      | •                                                                                                    | Inst      |
| 2                              |                      | Calculate_Vo      | lume                 |                    |                     |                               |                        |             |        | > Favorites                                                                                                    |           |
| ▼ 🛅 CPU_1214C [CPU 1214        | 4C DC/DC/DC]         | Name              |                      | Data type          | Default value       | Comment                       |                        |             |        | ✓ Basic instructions                                                                                                    | - <u></u> |
| Device configurati             | on                   | 1 📶 🕶 Input       |                      |                    |                     |                               |                        |             | ^      | Name                                                                                                    | ~         |
| Conline & diagnost             | ics                  | 2 < Dian          | neter                | Real               |                     | diameter cy                   | ylindric tank in mete  | r           | -      | Bit logic operations                                                                                                    |           |
| Program blocks                 |                      | 3 📶 🖷 Fillin      | g_level              | Real               |                     | filling level                 | of liquid in meter     |             |        | O Timer operations                                                                                                    | 8         |
| Add new block                  |                      | 4 🕣 🕶 Output      |                      |                    |                     |                               |                        |             |        | Counter operations                                                                                                    | es        |
| Main [OB1]                     | Open                 | S 📶 🛚 Volu        | me                   | Real               |                     | volume of li                  | iquid in the tank in I | iter        |        | Comparator operation                                                                                                    | ns ting   |
| Calculate_Volu                 | - open               |                   |                      |                    |                     |                               |                        |             | ~      | The second second | ~         |
| Data_lank [DB                  | X Cut                | Ctrl+X            | new>                 |                    |                     |                               |                        |             |        | Move operations                                                                                                    |           |
|                                | The Parto            | Ctrl+C            |                      | 19                 | Mail hardward       |                               |                        |             |        | Conversion operation:                                                                                                    | 5         |
| PIC tags                       |                      | cure r            | R WHILE (**) REGIO   | N                  |                     |                               |                        |             |        | Program control opera                                                                                                    | atis      |
| PLC data types                 | X Delete             | Del               | me := SOR (#Diame    | ter) / 4 * 3 141   | 59 * #Filling       | level * 1000                  |                        |             | -      | <ul> <li>DB Word logic operations</li> </ul>                                                                                                    | n n       |
| Watch and force ta             | Rename               | F2                | nue                  |                    |                     |                               | ,                      |             | I      | Shift and rotate                                                                                                    |           |
| Online backups                 | Compile              |                   |                      |                    |                     |                               |                        |             |        |                                                                                                    | 5         |
| 🕨 🔄 Traces                     | Download to device   | Carlor            |                      |                    |                     |                               |                        |             | _      |                                                                                                    | bra       |
| Device proxy data              | Go offline           | Ctrl+K            |                      |                    |                     | > 100%                        |                        |             |        |                                                                                                    | Ties      |
| Program info                   | dh ou islanse        |                   |                      |                    | <b>Q</b> Properties | i Info i                      | C Diagnostics          |             |        |                                                                                                    |           |
| PLC alarm text lists           | Quick compare        | ,                 | Cross-references     | Compile            | Energy Suite        | Syntax                        | ]                      |             |        |                                                                                                    |           |
| Local modules                  | Search in project    | Ctrl+F            | all merrager         |                    |                     |                               |                        |             |        |                                                                                                    |           |
| Ungrouped devices              | Generate source fro  | m blocks          | dir messages         | 0)                 |                     |                               |                        |             |        |                                                                                                    |           |
| Common data                    | X Cross-references   | F11               | (errors: 0, warnings | Description        |                     |                               |                        |             |        | <b>a</b> 1 m                                                                                                    |           |
| Documentation settin           | Cross-reference info | rmation Shift+F11 | blocks               | Description        |                     |                               | Go to                  | · · ·       | -      |                                                                                                    | 2         |
|                                | Call structure       |                   | ulate Volume (FC1)   | Block was success  | ullycompiled        |                               |                        |             |        | > Extended instruction                                                                                                    | 15        |
| Card Beader/USB memor          | Assignment list      |                   |                      | Compiling finished | (errors: 0; warning | s: 0)                         |                        |             | Ξ      | > Technology                                                                                                    |           |
|                                | Switch programmin    | g language 🔹 🕨    | STL                  |                    |                     |                               |                        |             | ~      | > Communication                                                                                                    |           |
| > Details view                 | Know-how protectio   | 'n                | LAD                  | Ш                  |                     |                               |                        | )           |        | > Optional packages                                                                                                    |           |
|                                | Print                | Ctrl+P            | FBD                  |                    |                     |                               | 🔜 🗸                    | The project | t 051_ | _201_SCL_S7-1200 wa                                                                                                    |           |

® Abra agora o módulo de organização "Main [OB1]" com um clique duplo.

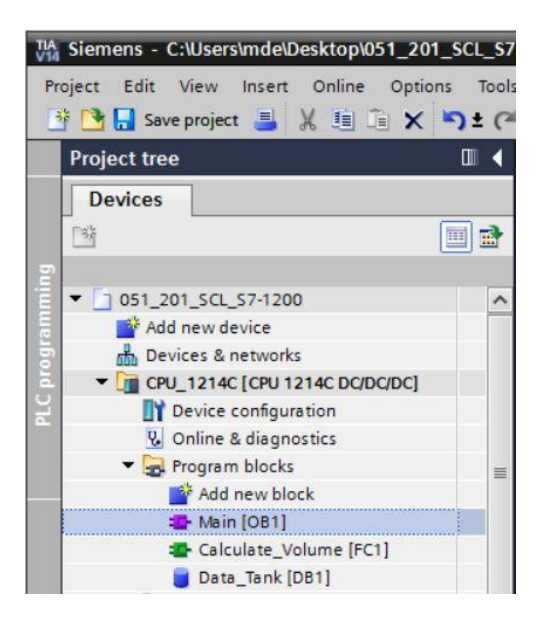

R Acesse a função "Calcular\_conteúdo" na primeira rede. Atribua títulos de rede, comentário e funcionalize os parâmetros. (R Chamada "Calcular\_conteúdo" Atribuir título de rede Escrever comentário de rede R Funcionalizar parâmetros)

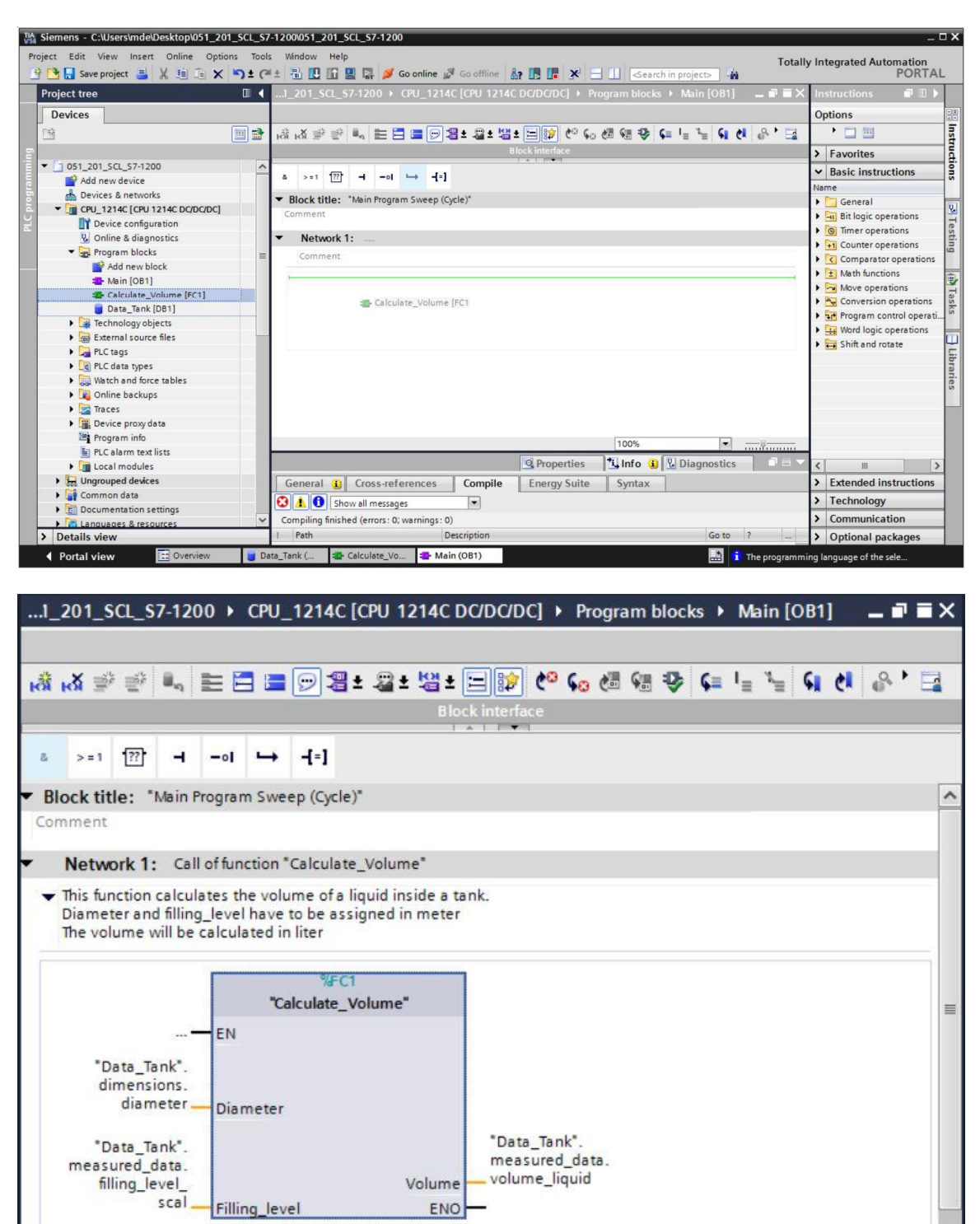

#### 7.8 Traduzir e carregar o programa

Clique sobre a pasta "Módulos de programa" e traduza o programa inteiro. Após a compilação bem-sucedida, carregue o seu projeto no sistema de comando.
 (8) Save project (8) (1)

| ect Edit View Insert Online Option:<br>🎦 🖫 Save project 昌 🐰 🗓 间 🗙 🕨 | Tools Window Help<br>) 🗄 🥂 🗄 🛄 🔛 🔛 💋 Go online 🖉 Go offline 🛔 🆪 🖪 🗶 🖃 🛄 < cearch in projects 🖓                                                                                                    | Totall  | ly Integrated Automation<br>POR1 |
|---------------------------------------------------------------------|----------------------------------------------------------------------------------------------------|---------|----------------------------------|
| Project tree                                                        | □                                                                                                    | _ # = × | Instructions 📑 🔳                 |
| Devices                                                             | Download to device                                                                                                    |         | Options                          |
| 14 T                                                                |                                                                                                    | Q • 🗖   |                                  |
| a (                                                                 |                                                                                                    | 0. 74   |                                  |
| 5 051 201 SCI \$7.1200                                              |                                                                                                    |         | > Favorites                      |
| Add new device                                                      | a >=1 [??] -1 -01 -→ -[=]                                                                                                    |         | ✓ Basic instructions             |
| Bevices & networks                                                  |                                                                                                    |         | Name                             |
| T CPU 1214C [CPU 1214C DC/DC/DC]                                    | Block title: "Main Program Sweep (Cycle)"                                                                                                    | ^       | 🕨 🕨 General                      |
| Device configuration                                                | Comment                                                                                                    |         | Bit logic operations             |
| Q Online & diagnostics                                              | Notwork 1: Call of function "Calculate Volume"                                                                                                    |         | Timer operations                 |
| Program blocks                                                      |                                                                                                    | _       | Counter operations               |
| Add new block                                                       | <ul> <li>This function calculates the volume of a liquid inside a tank.</li> <li>Diameter and filing layed have to be acrigined in meter.</li> </ul>                                                                                                    |         | Comparator operatio              |
| Main [OR1]                                                          | The volume will be calculated in liter                                                                                                    |         | Math functions                   |
| Calculate Volume [EC1]                                              |                                                                                                    |         | Move operations                  |
| Data Task [DB1]                                                     | %FC1                                                                                                    |         | Conversion operation             |
| Tashaslasushisata                                                   | "Calculate_Volume"                                                                                                    |         | Program control ope              |
| Company objects                                                     |                                                                                                    |         | ▶ 🚂 Word logic operation         |
| Contrai source nies                                                 |                                                                                                    |         | 🕨 😝 Shift and rotate             |
| PLC tags                                                            | "Data_Tank".<br>dimograms                                                                                                    |         |                                  |
| Lig PLC data types                                                  | diameter Diameter                                                                                                    |         |                                  |
| Watch and force tables                                              | Districter                                                                                                    |         |                                  |
| Online backups                                                      | "Data_Tank". "Data_Tank".                                                                                                    |         |                                  |
| Traces                                                              | measured_data. measured_oata.                                                                                                    |         |                                  |
| Device proxy data                                                   | scal cure to the scale country of the scale country of the scale cure to the scale cure to the scale c | ~       |                                  |
| Program info                                                        |                                                                                                    |         |                                  |
| PLC alarm text lists                                                |                                                                                                    |         |                                  |
| Local modules                                                       | Properties I Info i Diagnostics                                                                                                    |         | <                                |
| Ungrouped devices                                                   | General 3 Cross-references Compile Energy Suite Syntax                                                                                                    |         | > Extended instructio            |
| Common data                                                         |                                                                                                    |         | > Technology                     |
| Documentation settings                                              | Snow all messages                                                                                                    |         | recentionogy                     |
| Languages & resources                                               | Compiling finished (errors: 0; warnings: 0)                                                                                                    |         | > Communication                  |
| Details view                                                        | 1 Path Description Go to ?                                                                                                    |         | > Optional packages              |

® Selecionar interface PG/PC ® Selecionar subrede ® Iniciar pesquisa ® Carregar

|           | Device                                                    | Device type                                            | Slot   | Туре        | Address                     | Subn                     | et        |
|-----------|-----------------------------------------------------------|--------------------------------------------------------|--------|-------------|-----------------------------|--------------------------|-----------|
|           | CPU_1214C                                                 | CPU 1214C DC/D                                         | 1 X1   | PN/IE       | 192.168.0.1                 | PN/IE                    | _1        |
|           |                                                           | Type of the PG/PC inte                                 | rface: | PN/IE       | Schemen Companying (1)      |                          | •         |
|           |                                                           | Connection to interface/su                             | hnet:  | Direct at s | lot '1 X1'                  | 1219-LM                  |           |
|           |                                                           | connection to interfaceiso                             | onet.  | Directors   |                             |                          |           |
|           | Select target devi<br>Device                              | ce:<br>Device type                                     | Interf | ace type    | Show all compati<br>Address | ble devices<br>Target de | vice      |
|           | Device                                                    | Device type                                            | Interf | ace type    | Address                     | Target de                | vice      |
| р<br>а    | -                                                         | -                                                      | PN/IE  |             | Access address              | -                        |           |
|           |                                                           |                                                        |        |             |                             |                          |           |
| Flash LED |                                                           |                                                        |        |             |                             |                          |           |
| Flash LED | _                                                         |                                                        |        |             |                             | <u>S</u> ta              | rt searc  |
| Flash LED | ion:                                                      |                                                        |        |             | Display only err            | or messages              | rt searc  |
| Flash LED | ion:<br>lished to the device wi                           | th address 192.168.0.1.                                |        |             | Display only err            | <u>S</u> ta              | rt searcl |
| Flash LED | ion:<br>lished to the device wi<br>1 compatible devices o | th address 192.168.0.1.<br>of 1 accessible devices fou | ind.   |             | 🗌 Display only err          | or messages              | rt searc  |

® Eventualmente, realizar a seleção ® Carregar

| tatus | 1 | Target             | Message                                                            | Action              |
|-------|---|--------------------|--------------------------------------------------------------------|---------------------|
| +0    | 2 | ▼ CPU_1214C        | Ready for loading.                                                 |                     |
|       | 4 | Protection         | Protection from unauthorized access                                |                     |
|       | 0 | Stop modules       | The modules are stopped for downloading to device.                 | Stop all            |
|       | 0 | Device configurati | Delete and replace system data in target                           | Download to device  |
|       | 0 | Software           | Download software to device                                        | Consistent download |
|       | 0 | Additional inform  | There are differences between the settings for the project and the | Overwrite all       |
|       | 0 | Text libraries     | Download all alarm texts and text list texts                       | Consistent download |
| [     |   |                    | 11                                                                 |                     |

#### Concluir

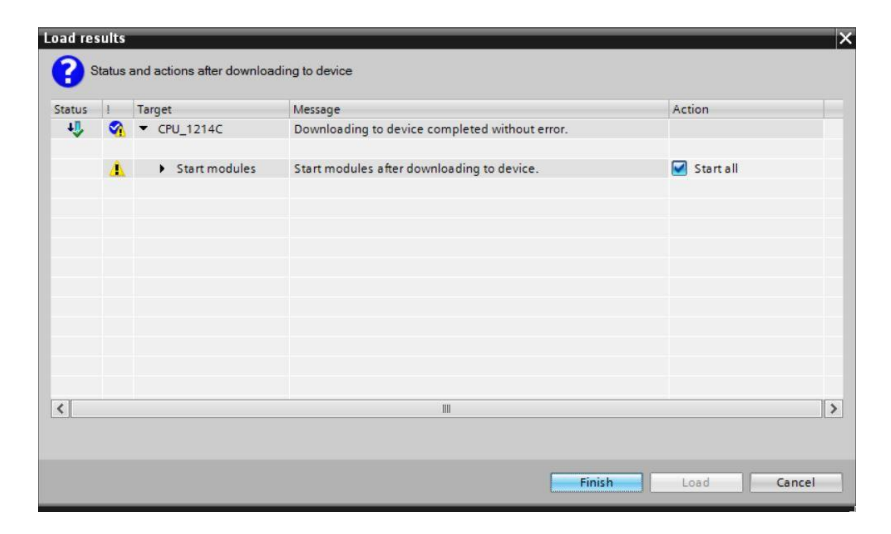

#### 7.9 Observar e testar o módulo de organização

® No OB1 aberto, clique sobre o símbolo para observar o módulo.

|      |                                    | n 1                         | EĒ       |         | 21      | <b>*</b> - | ä±              | 별±      |       | ¢0                | ¢0     | e 6 | 1.05 | ¢≡ | "≣ | , E | <b>91</b> ( | 1 | Բ 🎬 🔒    |        |
|------|------------------------------------|-----------------------------|----------|---------|---------|------------|-----------------|---------|-------|-------------------|--------|-----|------|----|----|-----|-------------|---|----------|--------|
|      |                                    |                             | _        |         |         |            |                 |         | Block | k interfa         | ace    |     |      |    |    |     |             |   | Monitori | na on/ |
| >=   | ??                                 | -                           | -01      | ↦       | -[=]    |            |                 |         |       |                   |        |     |      |    |    |     |             |   |          | -      |
| Net  | twork 1:                           | Call                        | l of fur | nction  | "Calcu  | late_      | /olun           | ne"     |       |                   |        |     |      |    |    |     |             |   |          |        |
| This | function o                         | alcul                       | ates t   | he vol  | ume o   | fa liq     | uid in<br>ned i | side a  | tank. |                   |        |     |      |    |    |     |             |   |          |        |
| The  | volume w                           | ill be                      | calcul   | lated i | n liter | ussig      | licui           | in mete |       |                   |        |     |      |    |    |     |             |   |          |        |
|      |                                    |                             |          |         | 9       | FC1        | _               |         |       |                   |        |     |      |    |    |     |             |   |          |        |
|      |                                    |                             |          | "(      | alculat | e_Vo       | lume            |         |       |                   |        |     |      |    |    |     |             |   |          |        |
|      |                                    | ==                          | EN       |         |         |            |                 |         |       |                   |        |     |      |    |    |     |             |   |          |        |
|      | 10                                 | 3.5                         |          |         |         |            |                 |         |       |                   |        |     |      |    |    |     |             |   |          |        |
|      | dimensi                            | nk .<br>ons.                |          |         |         |            |                 |         |       |                   |        |     |      |    |    |     |             |   |          |        |
|      | diam                               | eter_                       | Dia      | meter   |         |            |                 |         |       |                   |        |     |      |    |    |     |             |   |          |        |
|      |                                    |                             |          |         |         |            |                 |         | 0     | .0                |        |     |      |    |    |     |             |   |          |        |
|      |                                    | 0.0                         |          |         |         |            |                 |         |       | 10 *0 10          | ank.   |     |      |    |    |     |             |   |          |        |
| me   | "Data_Ta<br>asured d               | 0.0<br>nk".<br>ata.         |          |         |         |            |                 |         | n     | neasure           | d_dat  | ta. |      |    |    |     |             |   |          |        |
| me   | "Data_Ta<br>asured_d<br>filling_le | 0.0<br>nk*.<br>ata.<br>vel_ |          |         |         |            |                 | Volum   | eV    | neasure<br>olume_ | ed_dat | ta. |      |    |    |     |             |   |          |        |

| Modify     Modify       >=1     Modify       Monitor     Modify to 0       Display format     Modify to 1       Display format     Modify operand       Ctrl+Shift+1     Rename tag       Rename tag     Ctrl+Shift+1       Rewire tag     Ctrl+Shift+1       Rewire tag     Ctrl+Shift+1       Rewire tag     Ctrl+Shift+2       Modify operand     Ctrl+Shift+2       Modify operand     Ctrl+Shift+2       Modify operand     Ctrl+Shift+2       Rewire tag     Ctrl+Shift+1       Rewire tag     Ctrl+Shift+2       Modify operand     Ctrl+Shift+2       Modify operand     Ctrl+Shift+2       Modify operand     Ctrl+Shift+2       Modify operand     Ctrl+Shift+2       Modify operand     Ctrl+Shift+2       Modify operand     Ctrl+Shift+2       Modify operand     Ctrl+Shift+2       Modify operand     Ctrl+X       Modify operand     Ctrl+X       Modify operand     Ctrl+X       Modify operand     Ctrl+X       Modify operand     Ctrl+X       Modify operand     Ctrl+X       Modify operand     Ctrl+X       Modify operand     Ctrl+X | <b>₩</b> ₹   | ▶ = = = 🗩 2 ±                                              | 📲 ± 📲 ± 🗄                    | । 😰 🥙 🕻                             | o 🖑 🖗           | : I I I I I I I I I I I I I I I I I I I | <sup>3</sup> ≣ <b>¢</b> | ĊI ( | e 😨 🕻 | ile I |
|----------------------------------------------------------------------------------------------------|--------------|------------------------------------------------------------|------------------------------|-------------------------------------|-----------------|-----------------------------------------|-------------------------|------|-------|-------|
| Network       Define tag       Ctrl+Shift+I         This function Diameter ag       Ctrl+Shift+T         Rewire tag       Ctrl+Shift+T         Rewire tag       Ctrl+Shift+T         Rewire tag       Ctrl+Shift+T         Rewire tag       Ctrl+Shift+P         Rewire tag       Ctrl+Shift+P         Rewire tag       Ctrl+Shift+P         Rewire tag       Ctrl+Shift+P         Rewire tag       Ctrl+Shift+P         Rewire tag       Ctrl+Shift+P         Rewire tag       Ctrl+Shift+P         Rewire tag       Ctrl+Shift+P         Rewire tag       Ctrl+N         Paste       Ctrl+V         X       Delete       Del         Go to       P         Cross-reference information       Shift+F11         Insert STL network       Insert SCL network         Insert SCL network       0.0                                                                                                    | > = 1 ??     | Modify<br>Monitor<br>Display format                        | )<br>                        | Modify to<br>Modify to<br>Modify op | D<br>1<br>erand | Ctrl+F3<br>Ctrl+F2<br>Ctrl+Shift+2      |                         |      | _     |       |
| This functio       Rename tag       Ctrl+Shift+T       hk.         Diameter a       Rewire tag       Ctrl+Shift+P       hk.         M       Cut       Ctrl+Shift+P       hk.         M       Cut       Ctrl+X       hk.         Image: Copy       Ctrl+Q       Image: Ctrl+V       hk.         M       Cut       Ctrl+V       Image: Ctrl+V         M       Delete       Del       Delete         Go to       Cross-reference information       Shift+F11       Insert STL network         Insert STL network       Insert STL network       Delete       0.0                                                                                                    | Network      | Define tag                                                 | Ctrl+Shift+I                 |                                     |                 |                                         | -                       |      |       |       |
| The volume       Cut       Ctrl+X         Image: Copy       Ctrl+C         Image: Copy       Ctrl+V         V Delete       Del         Go to       Cross-reference information Shift+F11         Image: Copy       Ctrl+R         Insert STL network       Insert STL network         Insert STL network       0.0                                                                                                    | This functio | Rename tag<br>Rewire tag                                   | Ctrl+Shift+T<br>Ctrl+Shift+P | nk.                                 |                 |                                         |                         |      |       |       |
| ★ Delete     Del       Go to     →       Cross-reference information Shift+F11       dimen       dia       Insert STL network       Insert STL network       Insert STL network       Insert STL network       0.0                                                                                                    | The volume   | X Cut<br>Copy<br>Paste                                     | Ctrl+X<br>Ctrl+C<br>Ctrl+V   |                                     |                 |                                         |                         |      |       |       |
| dimen<br>dia<br>dia<br>Insert STL network<br>Insert SCL network<br>Insert SCL network<br>O.0                                                                                                    | "Data        | X Delete<br>Go to<br>Cross-reference informat              | Del<br>ion Shift+F11         |                                     |                 |                                         |                         |      |       |       |
|                                                                                                    | dimen<br>dia | insert network<br>Insert STL network<br>Insert SCL network | Ctrl+R                       | 0.0                                 |                 |                                         |                         |      |       |       |

® Introduzir o valor 6.0 ® OK

| "Data_Tank".measured_data.filling | Data type:                               | Real                                                        |
|-----------------------------------|------------------------------------------|-------------------------------------------------------------|
| 6.0                               | Format:                                  | Floating-point number                                       |
| 6.0                               | Format:                                  | Floating-point number                                       |
|                                   |                                          | OK Cancel                                                   |
|                                   | *Data_Tank*.measured_data.filling<br>6.0 | *Data_Tank*.measured_data.filling Data type:<br>6.0 Format: |

® Verifique o resultado quanto à veracidade.

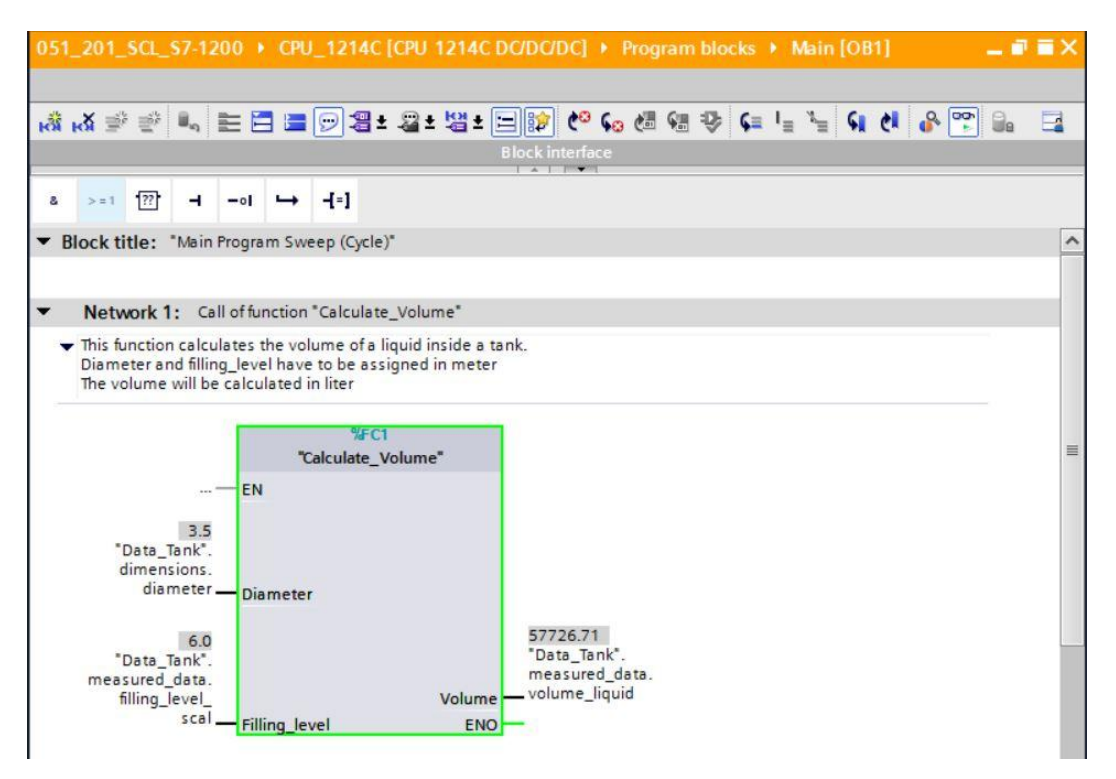

#### 7.10 Expansão da função "Calcular\_conteúdo"

® Abra a função "Calcular\_conteúdo" e insira, por meio de clique com o botão direito sobre a linha na interface, uma linha nos parâmetros de output. (® Abrir "Calcular\_conteúdo" ® Clique com o botão direito sobre linha 5 ® Inserir linha)

| 1  | • •  | PU_1214C [CPU 1214C          | DC/DC/DC] →  | Program t | olocks 🕨 C | alculate_Volume [FC1]                      | _ • = | iX |
|----|------|------------------------------|--------------|-----------|------------|--------------------------------------------|-------|----|
|    |      |                              |              |           | - 1        |                                            | 1.    |    |
| ý  | -    | 🖹 ± 🔩 🚬 🚟 🚟                  | t 😰 🍋 🕫      | (iii 🕼 🗎  | 🕹 📢 🗄      | ≣ <u>+</u> ≣ ‡≣ l⊫ <sup>1</sup> ≡ 1≣ € € € | 1 1 5 | 4  |
|    | Calo | culate_Volume                |              |           |            |                                            |       |    |
|    |      | Name                         | Data typ     | e         | Default va | Comment                                    |       |    |
| 1  |      | <ul> <li>Input</li> </ul>    |              |           |            |                                            |       | ^  |
| 2  |      | <ul> <li>Diameter</li> </ul> | Real         |           |            | diameter cylindric tank in mete            | r     | =  |
| 3  |      | Filling_level                | Real         |           |            | filling level of liquid in meter           |       |    |
| 4  |      | <ul> <li>Output</li> </ul>   |              |           |            |                                            |       |    |
| 5  | 5-   | losert row                   | 1823 - 4     |           |            | volume of liquid in the tank in li         | iter  |    |
| 6  |      | Add row                      | 1.           |           |            |                                            |       | ~  |
| 7  |      | 1.5.                         | c. L. X      |           |            |                                            |       |    |
|    | 3    | Cut                          | Ctrl+X       |           |            |                                            |       |    |
|    |      | B Paste                      | Ctrl+C       |           |            |                                            |       |    |
|    | -    | E roste                      | Cul+v        |           |            |                                            |       |    |
|    | >    | C Delete                     | Del          | * 3.14159 | * #Fillin  | g_level * 1000;                            |       |    |
|    |      | Rename                       | F2           |           |            |                                            |       |    |
|    |      | Update interface             |              |           |            |                                            |       |    |
| NS |      | Go to next point of use      | Ctrl+Shift+G |           |            |                                            |       |    |
| 8  |      | Go to definition             | Ctrl+Shift+D |           |            |                                            |       |    |
| 5  | >    | Cross-references             | F11          |           |            |                                            |       |    |
|    | 2    | Cross-reference informatio   | on Shift+F11 |           |            |                                            |       |    |
|    | -    |                              |              | 1         |            |                                            |       |    |

Registre o parâmetro "er" com tipo de dados BOOL e comentário.

|   | <b>F</b> ( | CPU   | J_1214C [CPU 1214C DC/D | C/DC] 🕨 Program I | olocks 🕨 C | alculate_Volume [FC1] 🛛 🗕 🖬 🗖                      | iX |
|---|------------|-------|-------------------------|-------------------|------------|----------------------------------------------------|----|
| 1 |            | × [ ] | 🕞 ± 🔍 🗮 🗃 🖓 ± 😥         | ¢≎ ६₀ ¢≣ ६≣ "≣    |            | ≣ ±≣ ‡≣ I <sub>=</sub> 3 <sub>=</sub> ∥≎ 6∎ 6∎ , ⊟ | 4  |
| _ | Cal        | Na    | inte_volume             | Data type         | Default va | Comment                                            |    |
| 1 |            | •     | Input                   |                   |            |                                                    | ^  |
| 2 | -          |       | Diameter                | Real              |            | diameter cylindric tank in meter                   | =  |
| з | -          |       | Filling_level           | Real              |            | filling level of liquid in meter                   |    |
| 4 | -          | •     | Output                  |                   |            |                                                    |    |
| 5 | -          |       | er                      | Bool              |            | fault flag; fault == true                          | 1  |
| 6 | -          |       | Volume                  | Real              |            | volume of liquid in the tank in liter              | ~  |

® A seguir, insira da mesma maneira a variável "Altura" com tipo de dados Real e comentário.

|   | Þ   | CP       | U_1214C [CPU 1214C DC/D       | C/DC] 🕨 Program          | blocks 🕨 C | alculate_Volume [FC1] 🛛 🗖 🖬           | × |
|---|-----|----------|-------------------------------|--------------------------|------------|---------------------------------------|---|
| 1 | Cal | )<br>Icu | 🕞 ± 🔩 🔚 🗃 ± 😥<br>Ilate_Volume | ୧୦ <sub>ଦେ</sub> ୧୫ ୩୩ ୩ | ÷ ⊉ ¢= ∃   | ≣ ∰ ∰ I≞ 1≝ ∥∾ 64 64 '' ⊑             |   |
| - |     | Ne       | me                            | Data type                | Default va | Comment                               |   |
| 1 |     | -        | Input                         |                          |            |                                       | ~ |
| 2 | -   |          | Height                        | Real                     | ]          | height cylindric tank in meter        |   |
| 3 | -   |          | Diameter                      | Real                     |            | diameter cylindric tank in meter      | - |
| 4 | -   |          | Filling_level                 | Real                     |            | filling level of liquid in meter      | _ |
| 5 |     | •        | Output                        |                          |            |                                       |   |
| 6 | -   |          | er                            | Bool                     |            | fault flag; fault == true             |   |
| 7 | -   |          | Volume                        | Real                     |            | volume of liquid in the tank in liter |   |

® Navegue depois à estrutura de controle "IF...THEN...ELSE" a partir da pasta "Controle programável" das instruções simples. (® Instruções ® simples ® Controle programável ® "IF...THEN...ELSE")

| Instructions                              | DI |       |
|-------------------------------------------|----|-------|
| Options                                   |    |       |
| - · • • • •                               |    | Insti |
| > Favorites                               |    | - uct |
| ✓ Basic instructions                      | _  | ons   |
| Name                                      |    |       |
| Bit logic operations                      |    | ^     |
| Timer operations                          | 1  | 12    |
| Counter operations                        |    | est   |
| Comparator operations                     |    | ing   |
| Math functions                            |    | =     |
| Move operations                           |    |       |
| Conversion operations                     |    | H     |
| ▼ ➡ Program control operati               |    | ask   |
| SCL IF THEN                               |    | s     |
| SCL IF THEN ELSE                          |    | -     |
| SCI JE THEN ELSIE<br>Branch conditionally |    | Lit   |
| SCL FOR TO DO                             |    | rar   |
| SCL FOR TO BY DO                          |    | les   |
| SCL WHILE DO                              |    |       |
| SCL REPEAT UNTIL                          |    |       |
|                                           |    |       |
| SCL EXIT                                  |    | _     |

 A seguir, arraste a estrutura de controle "IF...THEN...ELSE" mediante Drag & Drop para a segunda linha do programa. (
 IF...THEN...ELSE" 
 Drag & Drop)
 Drag & Drop)

| Image: Siemens - C:\Users\mde\Desktop\051_2           Project         Edit         View         Insert         Online         Option | 01_SCL          | _ <b>S7-1200</b><br>Tools Wir                                                                                                    | 1051_201_SCL_S7-1<br>ndow Help                                                                      | 200                                                                                       |                                    | t sites and                                                                                                    | _ 🗆 🗙<br>Totally Integrated Automation                                                                                                    |
|----------------------------------------------------------------------------------------------------|-----------------|----------------------------------------------------------------------------------------------------|----------------------------------------------------------------------------------------------------|-------------------------------------------------------------------------------------------|------------------------------------|----------------------------------------------------------------------------------------------------|----------------------------------------------------------------------------------------------------|
| Project tree                                                                                                    | <u>ان ا</u>     | (~ ± - 1<br>CPU_121                                                                                                    | 4C [CPU 1214C DC                                                                                    | ダ Go online 🖉 Go offlin<br>/DC/DC] ► Program ble                                          | e <b>å? I⊳ I</b> ∎<br>ocks → Calcu | x ∃ ⊥ '<br>late_Volume [FC1] _ ∎ ■ >                                                                                                    | PORTAL                                                                                                    |
|                                                                                                    | <b>1</b>        | Calcula                                                                                                    | te_Volume                                                                                           | ± 😥 ୯º ၄ <sub>୦</sub> ୯୦ ୨୦                                                               | "≡ 🏶 年 B                           | 田 部 に と 19 9 * 日                                                                                                    | Favorites                                                                                                    |
|                                                                                                    | ▲ 1 3 4 5 6 7 8 | Nam<br>40 × Ir<br>40 =<br>40 = | e<br>hput<br>Height<br>Diameter<br>Filling_level<br>Jutput<br>er<br>Volume<br>Nout<br>se FOR WHEE e | Data type<br>Real<br>Real<br>Real<br>Bool<br>Real<br>III<br>Real<br>Diameter) / 4 * 3.141 | Default va                         | Comment<br>height cylindric tank in meter<br>diameter cylindric tank in meter<br>filling level of liquid in meter<br>fault flag; fault =- true<br>volume of liquid in the tank in liter<br>\$<br>g_level * 1000; | Vession         Basic instructions           Name         Image: Comparations           Image: Comparator operations         Image: Comparator operations           Image: Comparator operations         Image: Comparator operations           Image: Comparator operations         Image: Comparator operations           Image: Comparator operations         Image: Comparator operations           Image: Comparator operations         Image: Comparator operations           Image: Comparator operations         Image: Comparator operations           Image: Comparator operations         Image: Comparator operations           Image: Comparator operations         Image: Comparator operations           Image: Comparator operations         Image: Comparator operations           Image: Comparator operations         Image: Comparator operations           Image: Comparator operations         Image: Comparator operations           Image: Comparator operations         Image: Comparator operations           Image: Comparator operator operations         Image: Comparator operator operations           Image: Comparator operator operator |
| Address                                                                                                    | Regions         | General                                                                                                    | III<br>Cross-refere                                                                                 | © Propertie                                                                               | s 100%<br>Energy Suite             | Syntax                                                                                                    | sa     cASE    OF                                                                                                    |
| Portal view     Overview                                                                                                    | >               | Data_Tan                                                                                                    | k ( The Calculate                                                                                   | Vo 🛃 Main (OB1)                                                                           |                                    | Project                                                                                                    | Communication     Optional packages                                                                                                    |

| 7-1  | ;7-1200 → CPU_1214C [CPU 1214C DC/DC/DC] → Program blocks → Calculate_Volume [FC1] 📃 🖬 🖬 🗙 |                                                                             |  |  |  |  |  |  |  |  |  |
|------|--------------------------------------------------------------------------------------------|-----------------------------------------------------------------------------|--|--|--|--|--|--|--|--|--|
|      |                                                                                            |                                                                             |  |  |  |  |  |  |  |  |  |
| ∰¥ ≣ | ◎ ● t m 推动的 t 10 0 0 0 0 0 0 0 0 0 0 0 0 0 0 0 0 0                                         |                                                                             |  |  |  |  |  |  |  |  |  |
|      | Block interface                                                                            |                                                                             |  |  |  |  |  |  |  |  |  |
|      |                                                                                            |                                                                             |  |  |  |  |  |  |  |  |  |
| i    | IF (A                                                                                      | ASE FOR WHILE (**) REGION                                                   |  |  |  |  |  |  |  |  |  |
|      | 1                                                                                          | <pre>#Volume := SQR(#Diameter) / 4 * 3.14159 * #Filling_level * 1000;</pre> |  |  |  |  |  |  |  |  |  |
|      | 2 [                                                                                        | PIF _condition_ THEN                                                        |  |  |  |  |  |  |  |  |  |
|      | 3                                                                                          | // Statement section IF                                                     |  |  |  |  |  |  |  |  |  |
|      | 4                                                                                          | :                                                                           |  |  |  |  |  |  |  |  |  |
|      | 5                                                                                          | ELSE                                                                        |  |  |  |  |  |  |  |  |  |
|      | 6                                                                                          | // Statement section ELSE                                                   |  |  |  |  |  |  |  |  |  |
|      | 7                                                                                          |                                                                             |  |  |  |  |  |  |  |  |  |
| -    | 8                                                                                          | END_IF;                                                                     |  |  |  |  |  |  |  |  |  |
| N N  |                                                                                            |                                                                             |  |  |  |  |  |  |  |  |  |
| 8    |                                                                                            |                                                                             |  |  |  |  |  |  |  |  |  |
| ¥.   |                                                                                            |                                                                             |  |  |  |  |  |  |  |  |  |

® Selecione a fórmula matemática e a arraste mediante Drag & Drop sobre o ponto e vírgula antes de ELSE. (® Selecionar ® Drag & Drop)

....7-1200 
CPU\_1214C [CPU 1214C DC/DC/DC] 
Program blocks 
Calculate\_Volume [FC1] \_ **= X** # # 🖶 ± 🐛 🗄 🔚 월 ± 😥 🧐 🕼 📾 📾 🐨 🗣 🖬 🎟 🏦 🖢 🐂 🚺 🖉 🖓 👘 🖓 👘 🖓 CASE... FOR... WHILE.. (\*...\*) REGION IF .... #Volume := SQR(#Diameter) / 4 \* 3.14159 \* #Filling\_level \* 1000; 1 2 FIF condition THEN 3 // Statement section IF 4 ; ELSE 5 // Statement section ELSE 6 7 ; 8 END\_IF; 9

| 7-1200 → CPU_1214C [CPU 1214C DC/DC/DC] → Program blocks → Calculate_Volume [FC1] 🛛 🗕 🖬 🗮 🗙 |
|---------------------------------------------------------------------------------------------|
|                                                                                             |
| · · · · · · · · · · · · · · · · · · ·                                                       |
| Block interface                                                                             |
|                                                                                             |
| IF CASE FOR WHILE (**) REGION                                                               |
| 1                                                                                           |
| 2 DIF condition THEN                                                                        |
| 3 // Statement section IF                                                                   |
| <pre>4 #Volume := SQR(#Diameter) / 4 * 3.14159 * #Filling_level * 1000;</pre>               |
| 5 ELSE                                                                                      |
| 6 // Statement section ELSE                                                                 |
| 7 :                                                                                         |
| 8 END_IF;                                                                                   |
| 9                                                                                           |

® Complete a função e verifique o seu programa mediante tradução.
 (® Complementar o programa ® <sup>1</sup>

|      | 200                        | CPU_1214C [CPU 1214C DC/DC/DC]      Program blocks      Calculate_Volume [FC1] _ ■ ■ ×           |  |  |  |  |  |  |  |  |
|------|----------------------------|--------------------------------------------------------------------------------------------------|--|--|--|--|--|--|--|--|
|      |                            |                                                                                                  |  |  |  |  |  |  |  |  |
| 9× 1 | ÷ 3                        | * 🐛 🗄 웹 월 1 🕼 🕫 🕼 📾 🐨 🍫 📢 🎟 🖷 🏦 🖕 🐂 📢 🖑 🙄 🗔                                                      |  |  |  |  |  |  |  |  |
|      |                            | Block interface                                                                                  |  |  |  |  |  |  |  |  |
| 1    |                            |                                                                                                  |  |  |  |  |  |  |  |  |
|      | IF CA                      | ASE FOR WHILE<br>DF TO DO DO (**) REGION                                                         |  |  |  |  |  |  |  |  |
|      | 1 [                        | <pre>]IF #Diameter &gt; 0 AND #Filling_level &gt;= 0 AND #Filling_level &lt;= #Height THEN</pre> |  |  |  |  |  |  |  |  |
|      | 2                          | // Statement section IF                                                                          |  |  |  |  |  |  |  |  |
|      | <pre>3 #er := FALSE;</pre> |                                                                                                  |  |  |  |  |  |  |  |  |
|      | 4                          | #Volume := SQR(#Diameter) / 4 * 3.14159 * #Filling level * 1000;                                 |  |  |  |  |  |  |  |  |
|      | 5                          | ELSE                                                                                             |  |  |  |  |  |  |  |  |
|      | 6                          | // Statement section ELSE                                                                        |  |  |  |  |  |  |  |  |
|      | 7                          | <pre>#er := TRUE;</pre>                                                                          |  |  |  |  |  |  |  |  |
|      | 8                          | #Volume := -1;                                                                                   |  |  |  |  |  |  |  |  |
| SP I | 9                          | END IF;                                                                                          |  |  |  |  |  |  |  |  |
| 9    | 10                         |                                                                                                  |  |  |  |  |  |  |  |  |

Comentários podem ser inseridos com "(\*\*)" como comentário de bloco e com "//" como comentário de linha. Agora, você pode complementar o seu programa com comentários.
 (® Inserir comentário de bloco a partir da linha 1 ® Inserir comentário de linha nas linhas 12/16)

|         | 7-1 | 200                                                                                                  | ▶ CPU_1214C [CPU 1214                                                                                                    | AC DC/DC/DC] • Pro                                                                                                    | ogram bloc                                                                                                    | ks → Calculate_\                                                                                                    | Volume [FC1]                             | _ 7      | ∎× |
|---------|-----|----------------------------------------------------------------------------------------------------|----------------------------------------------------------------------------------------------------|----------------------------------------------------------------------------------------------------|----------------------------------------------------------------------------------------------------|----------------------------------------------------------------------------------------------------|------------------------------------------|----------|----|
|         |     |                                                                                                    |                                                                                                    |                                                                                                    |                                                                                                    |                                                                                                    |                                          |          |    |
| 101     | -   | 8                                                                                                    | 🕽 ± 🐛 🖿 🗃 🖓 ± 😥                                                                                                    | 🥐 📞 🖑 🐨                                                                                                    | ⊉ ⊊ ∃                                                                                                    | 日 寺 「 」                                                                                                    | 18 GI (1                                 | 0, 00 ·  |    |
|         | Ca  | Icu                                                                                                  | ate_Volume                                                                                                    |                                                                                                    |                                                                                                    |                                                                                                    |                                          |          |    |
| _       |     | Na                                                                                                   | me                                                                                                    | Data type                                                                                                    | Default va                                                                                                    | Comment                                                                                                    |                                          |          |    |
| 1       |     | -                                                                                                    | Input                                                                                                    |                                                                                                    |                                                                                                    |                                                                                                    |                                          |          | ^  |
| 2       | -   |                                                                                                    | Height                                                                                                    | Real                                                                                                    |                                                                                                    | height cylindric tan                                                                                                    | k in meter                               |          |    |
| 3       | -   |                                                                                                    | Diameter                                                                                                    | Real                                                                                                    |                                                                                                    | diameter cylindric t                                                                                                    | tank in meter                            |          |    |
| 4       | -   | -                                                                                                    | Filling level                                                                                                    | Real                                                                                                    |                                                                                                    | filling level of liquid                                                                                                    | in meter                                 |          |    |
| 5       |     | -                                                                                                    | Output                                                                                                    |                                                                                                    |                                                                                                    |                                                                                                    |                                          |          |    |
| 6       | -   |                                                                                                    | er                                                                                                    | Bool                                                                                                    |                                                                                                    | fault flag; fault == tr                                                                                                    | rue                                      |          |    |
| 7       | -   |                                                                                                    | Volume                                                                                                    | Real                                                                                                    |                                                                                                    | volume of liquid in                                                                                                    | the tank in liter                        |          | ~  |
|         | <   |                                                                                                    |                                                                                                    |                                                                                                    | III                                                                                                    |                                                                                                    |                                          |          | >  |
| -       | 1   |                                                                                                    |                                                                                                    | 1.                                                                                                    |                                                                                                    |                                                                                                    |                                          |          |    |
| REGIONS |     | 1<br>2<br>3<br>4<br>4<br>5<br>6<br>7<br>8<br>9<br>10<br>11<br>12<br>13<br>14<br>15<br>16<br>17<br>18 | <pre>Description of the second second</pre> | tes the volume of<br>ght, #Filling_leve<br>ume will be calcul<br>the fault flag outp<br>ter #Volume will b<br>te diameter is less<br>is less than 0 or<br>greater than the h<br>#Filling_level >=<br>tameter) / 4 * 3.1 | a liquid i<br>l and #Dia<br>ated in li<br>ut-paramet<br>e -1.<br>than or e<br>eight of t<br>0 AND #Fil<br>4159 * #Fi | nside a tank.<br>meter have to be<br>ter.<br>er #er will be s<br>qual 0<br>he tank.<br>ling_level <= #H<br>lling_level * 10 | e assigned in<br>Bet TRUE<br>Height THEN | n meter. |    |
|         |     | 21                                                                                                   |                                                                                                    |                                                                                                    |                                                                                                    |                                                                                                    |                                          |          |    |
|         | <   |                                                                                                    |                                                                                                    |                                                                                                    |                                                                                                    | > 100%                                                                                                    | -                                        |          |    |

#### 7.11 Adaptar o módulo de organização

® Abra o OB1 e atualize as chamadas inconsistentes de módulos clicando em <sup>3</sup>
 (® Abrir OB1 ® <sup>3</sup>

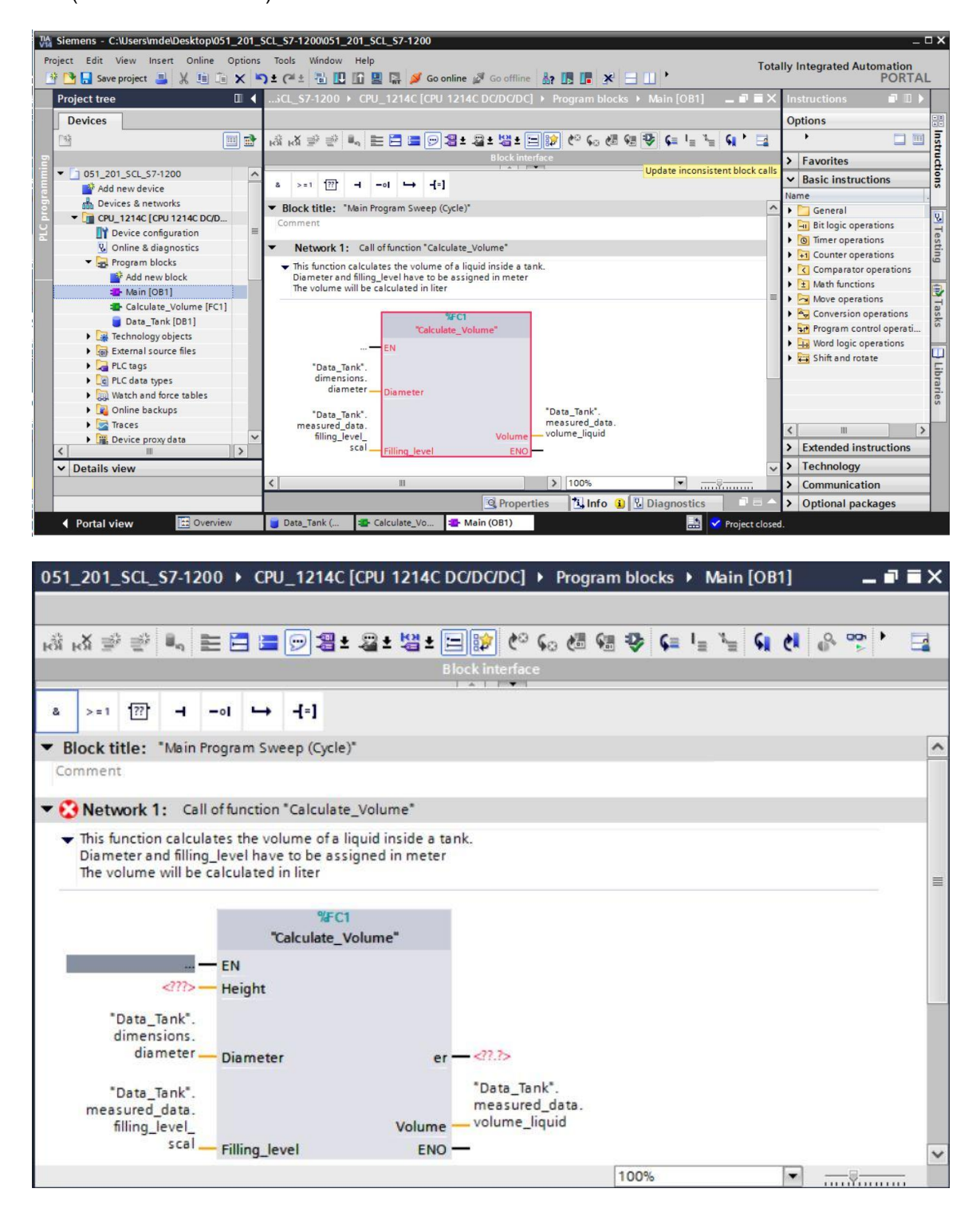

® Complemente a disposição dos parâmetros "er" e "Altura".

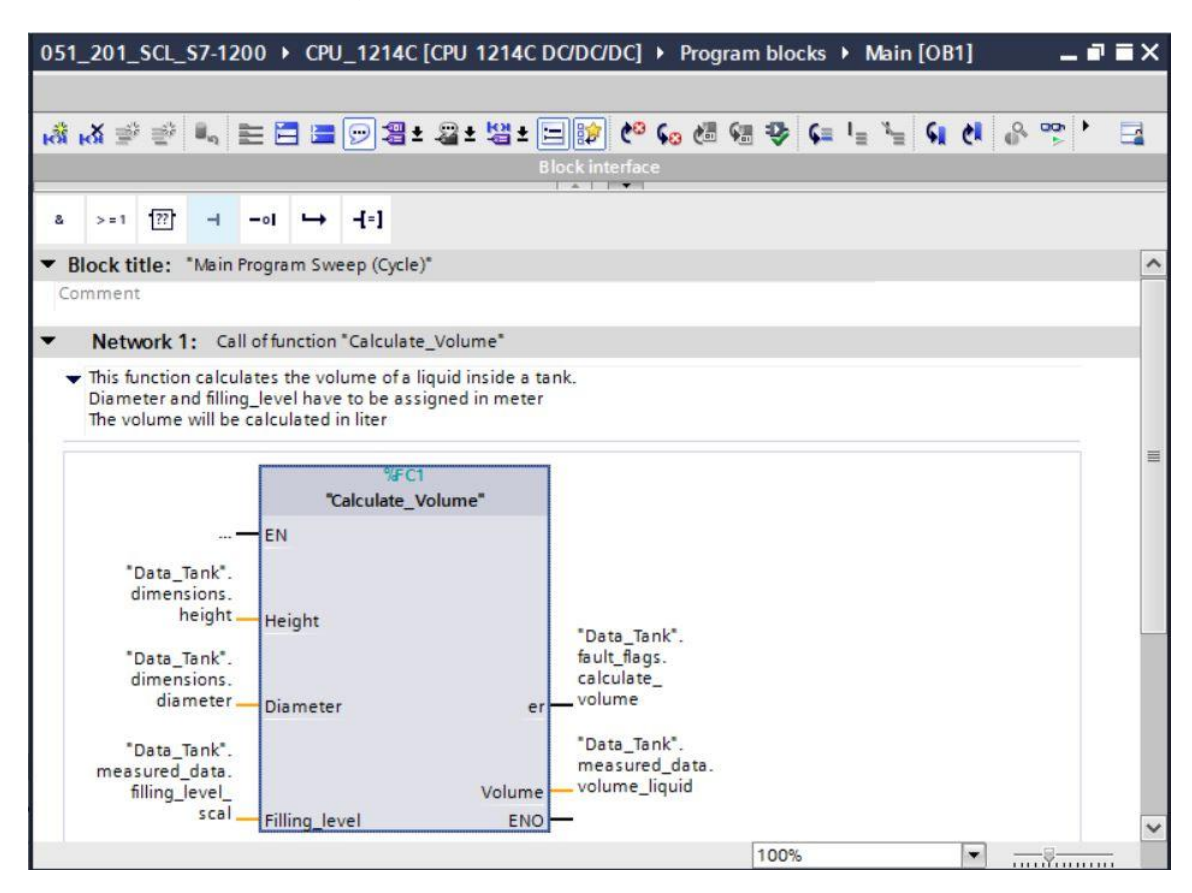

#### 7.12 Compilar, salvar e carregar o programa

 Clique na pasta "Módulos de programa", compile o programa inteiro e salve-o em seguida. Após a compilação bem-sucedida, carregue o seu projeto no sistema de comando. (® Módulos de programa ® 
 R Save project ®

| ct Edit View Insert Online Option<br>🚰 🗔 Save project 昌 🐰 🗎 🗊 🗙 | ns Tools<br>⊯C)≜(24 | Window Help To<br>t 🖥 🛄 🛄 🔛 💋 Go online 🖉 Go offline 🌆 🌆 🖪 🗶 🖃 🚺 🔭                 | tally Integra | ated Automation<br>PORT       |
|-----------------------------------------------------------------|---------------------|------------------------------------------------------------------------------------|---------------|-------------------------------|
| oject tree [                                                    | ∎ ◀                 | 201_SCL_S7.1300 、 CPU 1214C [CPU 1214C DC/DC/DC] 	Program blocks 	Main [OB1]       | _ # =×        | Instruc 🗊 🔟                   |
| Devices                                                         |                     |                                                                                    |               | Options                       |
| a (m)                                                           | l 🔹 🎿               |                                                                                    |               |                               |
| -                                                               |                     | Block interface                                                                    |               | > Equaritar                   |
| 1 051 201 SCL \$7-1200                                          |                     |                                                                                    |               | <ul> <li>Favorites</li> </ul> |
| Add new device                                                  | 8                   | >=1 177ol                                                                          |               | ✓ Basic instruc               |
| Bevices & networks                                              |                     |                                                                                    |               | Name                          |
| CPU_1214C [CPU 1214C DC/DC/DC]                                  | -                   | Network 1: Call of function "Calculate_Volume"                                     | ^             | General                       |
| Device configuration                                            |                     | <ul> <li>This function calculates the volume of a liquid inside a tank.</li> </ul> |               | Bit logic ope                 |
| 😵 Online & diagnostics                                          | =                   | Diameter and filling_level have to be assigned in meter                            | =             | • O limer opera               |
| Program blocks                                                  |                     | ine volume will be calculated in liter                                             |               | • HI Counter ope              |
| 💕 Add new block                                                 |                     | 9/EC1                                                                              |               | Comparator                    |
| - Main [OB1]                                                    |                     | "Calculate Volume"                                                                 |               | • 1 Math functio              |
| Calculate_Volume [FC1]                                          |                     |                                                                                    |               | Move operation                |
| Data_Tank [DB1]                                                 |                     |                                                                                    |               | b d Program cor               |
| Technology objects                                              |                     | "Data_Tank".                                                                       |               | Word logic o                  |
| External source files                                           |                     | heightHeight                                                                       |               | Shift and rot                 |
| PLC tags                                                        |                     | "Data Tank"                                                                        | ~             |                               |
| PLC data types                                                  | < <                 | 100%                                                                               | (mana)        | 4                             |
| Watch and force tables                                          |                     | 🤐 Properties 🛛 🚺 🖬 Diagnostics                                                     |               |                               |
| Online backups                                                  |                     | General (1) Cross-references Compile Energy Suite Syntax                           |               |                               |
| Traces                                                          |                     |                                                                                    |               | 1                             |
| Device proxy data                                               |                     | Show all messages                                                                  |               |                               |
| Program info                                                    | 0                   | ompliing finished (errors: 0; warnings: 0)                                         |               |                               |
| PLC alarm text lists                                            | × 1                 | Path Description Go to                                                             | ?             |                               |
| Details view                                                    | <b>~</b>            | ✓ CPU_1214C                                                                        | - ^           |                               |
|                                                                 |                     | Program blocks                                                                     | - =           | > Extended ins                |
|                                                                 | ×                   | Calculate_volume (FC1) Block was successfully compiled.                            |               | > Technology                  |
| Name                                                            |                     | Main (OBT) Block was successfully compiled.                                        |               | > Communicat                  |
| Details                                                         |                     | compiling inisned (errors: 0, warnings: 0)                                         | ~             | > Ontional pac                |

#### 7.13 Observar e testar o módulo de organização

® No OB1 aberto, clique sobre o símbolo <sup>122</sup> para observar o módulo.

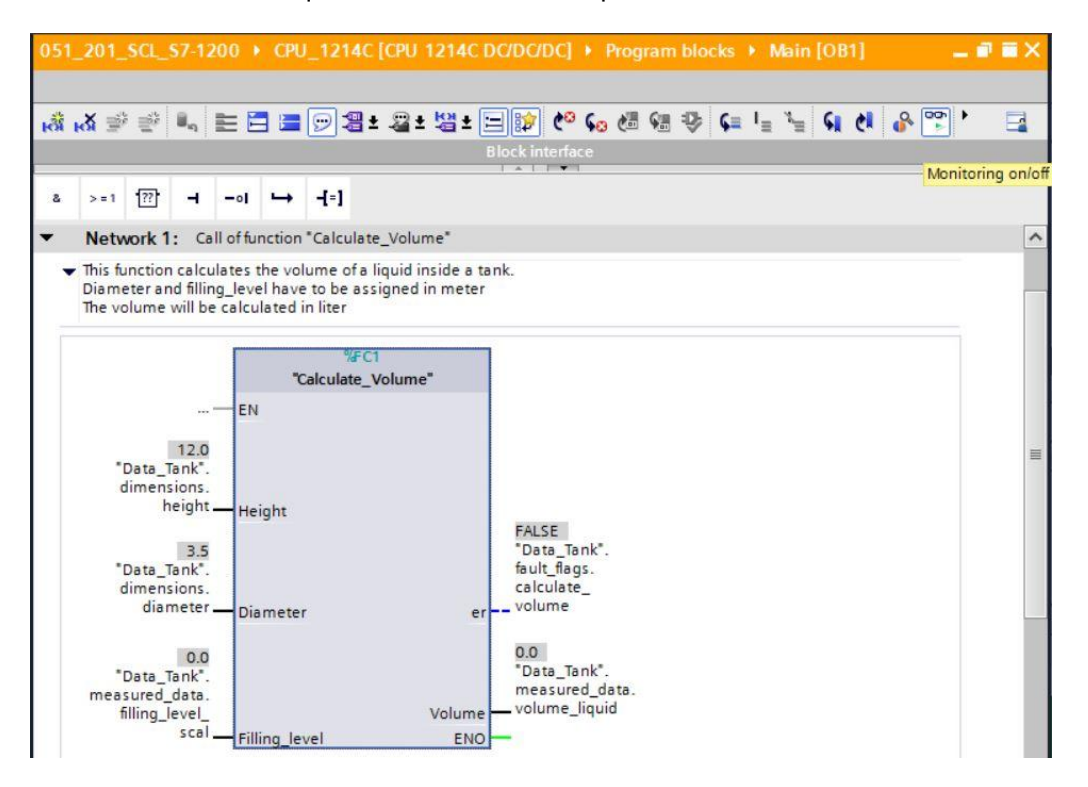

® Teste o seu programa escrevendo um valor na variável "Nível de abastecimento\_skal" no módulo de dados. (® Clique com o botão direito sobre "Nível de abastecimento\_skal" ® Menu "Comando" ® Controlar operando ® Introduzir valor 6.0 ® OK ® Verificar)

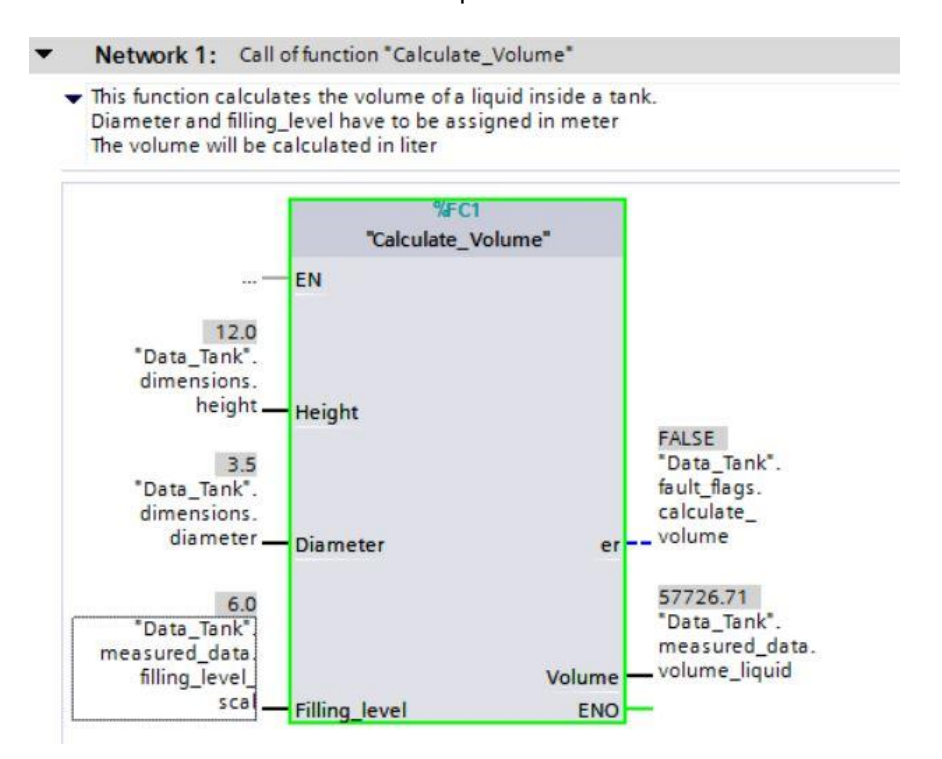

- R A seguir, verifique se há emissão de erro, colocando o diâmetro em zero.
   (R Clique com o botão direito em "Diâmetro" R Menu "Comando" R Controlar operando R Introduzir valor 0.0 R OK R Verificar)
- Network 1: Call of function "Calculate\_Volume"
- This function calculates the volume of a liquid inside a tank. Diameter and filling\_level have to be assigned in meter The volume will be calculated in liter

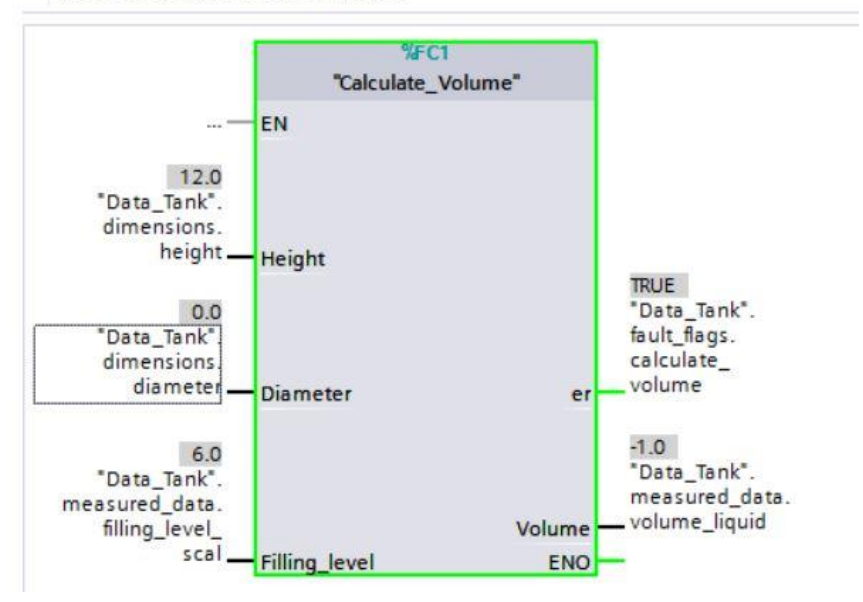

#### 7.14 Observar e testar a função "Calcular\_conteúdo"

® Finalmente, abra e observe a função "Calcular\_conteúdo", acessando a função, por meio de clique com o botão direito sobre ela, e selecionando o item de menu "Abrir e observar". (® Clique com o botão direito sobro a função ® Abrir e observar)

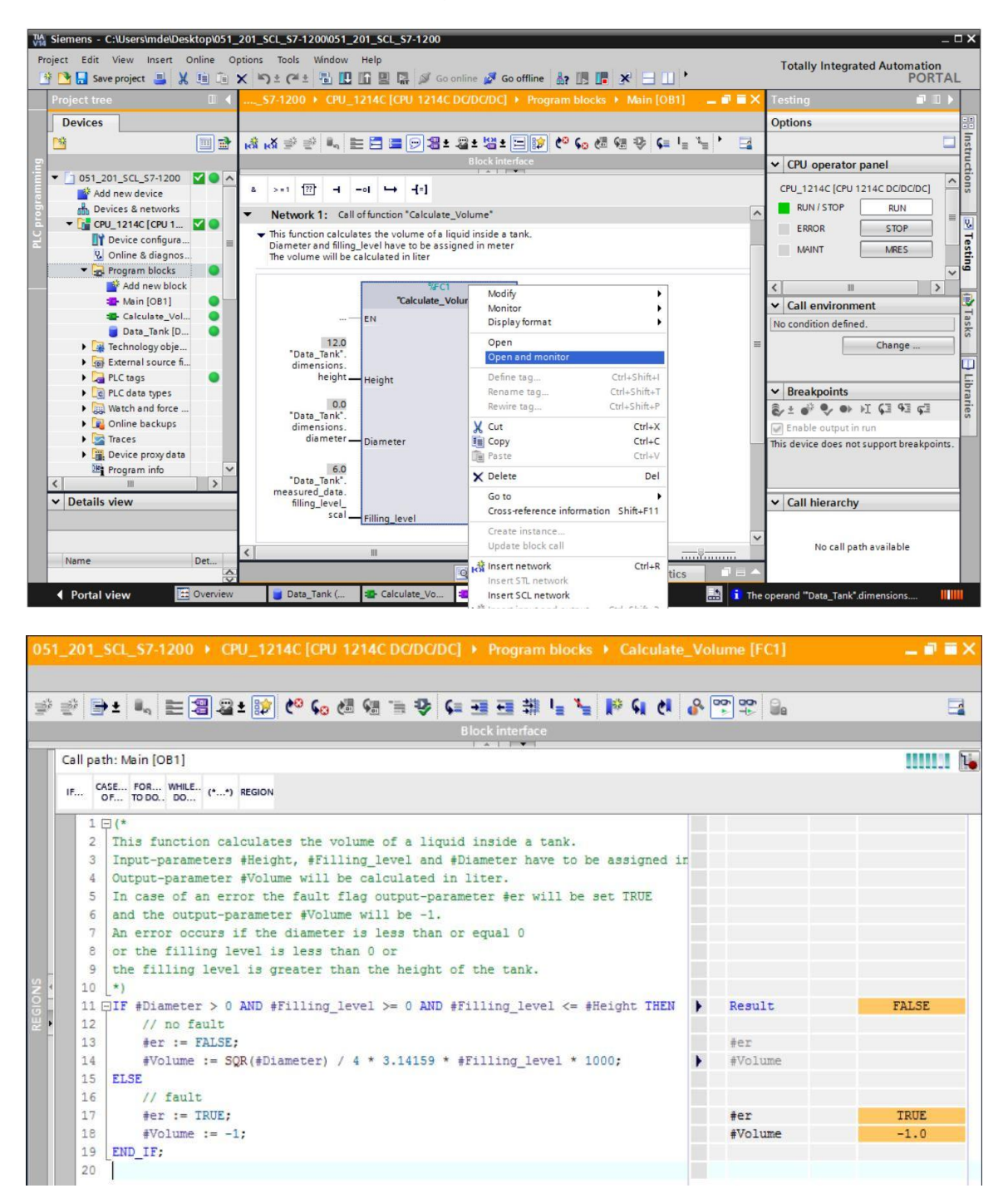

| - | Result    | FALSE |
|---|-----------|-------|
|   | #Diameter | 0.0   |
|   | #Fillin   | 6.0   |
|   | #Fillin   | 6.0   |
|   | #Height   | 12.0  |
|   | #er       |       |
| • | #Volume   |       |
|   |           |       |
|   | #er       | TRUE  |
|   | #Volume   | -1.0  |

| A Siemo<br>Project | ens - C<br>Edit | CAUSers/Imdel/Desktop/051_201_SCL_S7-1200051_201_SCL_S7-1200<br>View Insert Online Options Tools Window Help<br>e project 그 것 1월 급 文 바일 수 수 등 [1] [1] 및 드 것 Goonline 것 Gooffline |     | • 限                | m!•       | - 24 | Totally Integrated Automation<br>PORTAL |
|--------------------|-----------------|----------------------------------------------------------------------------------------------------|-----|--------------------|-----------|------|-----------------------------------------|
| 051_               | 201_5           | CCL_S7-1200 + CPU_1214C [CPU 1214C DC/DC/DC] + Program blocks + Calculate                                                                                                    | _Vo | lume [FC1]         |           | ×    | Testing 🔳 🕽 🕨                           |
|                    |                 |                                                                                                    |     |                    |           |      | Options                                 |
| ¥.                 | 0 🕞             | * 🐛 눈믬 @ * 😥 🕫 등 등 등 등 등 등 등 등 🖶 👫 🔓 🦕 🖗 이 이                                                                                                    | •   | 907 907 Ba         |           |      |                                         |
| 2                  | 1               | Block interface                                                                                                    |     |                    |           |      | ✓ CPU operator panel                    |
| 0                  | Call path       | h: Main [OB1]                                                                                                    |     |                    | 111111 F  | 1.   |                                         |
|                    | IF. CA          | SE., FOR., WHILE. (**) REGION                                                                                                    |     |                    |           |      |                                         |
| 1                  | 0               | P. 1000. 00                                                                                                    |     |                    |           |      |                                         |
|                    | 2               | (*<br>This function calculates the volume of a liquid inside a tank.<br>Input-parameters #Height, #Filling_level and #Diameter have to be assigned i                             |     |                    |           | ^    | MAINT MRES                              |
|                    | 4               | Output-parameter #Volume will be calculated in liter.                                                                                                    |     |                    |           |      | ~                                       |
|                    | 6               | and the output-parameter #Volume will be -1.                                                                                                    |     |                    |           |      | X Call emironment                       |
|                    | 7               | An error occurs if the diameter is less than or equal 0                                                                                                    |     |                    |           |      | Call entrie 10811                       |
|                    | 8               | or the filling level is less than 0 or                                                                                                    |     |                    |           |      | Can path: Main [OB1]                    |
| 2                  | 10              | *)                                                                                                    |     |                    |           |      | Change                                  |
| 8                  | 11 6            | IF #Diameter > 0 AND #Filling_level >= 0 AND #Filling_level <= #Height THEN                                                                                                    | -   | Result             | FALSE     |      |                                         |
| 2                  |                 |                                                                                                    |     | #Diameter          | 0.0       | =    | ✓ Breakpoints                           |
|                    |                 |                                                                                                    |     | #Fillin            | 6.0       |      | 8/1 🖉 🗣 🗣 🖬 🖓 👘                         |
|                    |                 |                                                                                                    |     | #Height            | 12.0      |      | Enable output in run                    |
|                    | 12              | // no fault                                                                                                    |     |                    |           |      | This device does not support            |
|                    | 13              | <pre>#er := FALSE;</pre>                                                                                                    |     | #er                |           |      | breakpoints.                            |
|                    | 14              | <pre>#Volume := SQR(#Diameter) / 4 * 3.14159 * #Filling_level * 1000;</pre>                                                                                                    | •   | #Volume            |           |      |                                         |
|                    | 15              | ELSE                                                                                                    |     |                    |           |      |                                         |
|                    | 10              | for := TDIF.                                                                                                    |     | ier                | TRUE      |      | ✓ Call hierarchy                        |
|                    | 18              | #Volume := -1;                                                                                                    |     | #Volume            | -1.0      |      | Management and a                        |
|                    | 19              | END_IF;                                                                                                    |     |                    |           | ~    | Main [OB1] - NW 1                       |
|                    | 1               |                                                                                                    | >   | 100%               | -8        |      | 1                                       |
|                    |                 | Descention                                                                                                    |     | * Infa (0) [0] [0] |           |      |                                         |
|                    |                 | Properties                                                                                                    | _   | Linio L C Dia      | ignostics |      |                                         |
| ↓ P                | ortal v         | view 🔄 Overview 🧉 Data_Tank ( 🤹 Calculate_Vo 🏩 Main (OB1)                                                                                                    |     |                    | 📑 🚺 The c | ope  | rand "Data_Tank".dimensions             |

® O formato da exibição pode ser adaptado por meio de clique com o botão direito sobre a variável. (® Clique com o botão direito sobre a variável ® Formato de exibição ® Ponto flutuante)

| -        | Result                                                                                     | FALSE                                       |             |
|----------|--------------------------------------------------------------------------------------------|---------------------------------------------|-------------|
|          | #Diameter                                                                                  | 0.0                                         |             |
|          | #Fillin                                                                                    | 6.0                                         |             |
|          | #Fillin                                                                                    | 6.0                                         |             |
|          | #Height                                                                                    | Display format                              | Automatic   |
|          | #er                                                                                        | Expand all                                  | O Decimal   |
| •        | #Volume                                                                                    | Collapse all                                | Hexadecimal |
|          |                                                                                            |                                             |             |
|          | #er                                                                                        | TRUE                                        |             |
|          |                                                                                            |                                             |             |
|          | #Volume                                                                                    | -1.0                                        |             |
|          | #Volume                                                                                    | -1.0                                        |             |
| -        | #Volume<br>Result                                                                          | -1.0<br>FALSE                               |             |
| •        | #Volume<br>Result<br>#Diameter                                                             | -1.0<br>FALSE<br>0.0                        |             |
| •        | #Volume<br>Result<br>#Diameter<br>#Filling_level                                           | -1.0<br>FALSE<br>0.0<br>6.0                 |             |
| •        | #Volume<br>Result<br>#Diameter<br>#Filling_level<br>#Filling_level                         | -1.0<br>FALSE<br>0.0<br>6.0<br>6.0          |             |
| •        | <pre>#Volume Result #Diameter #Filling_level #Filling_level #Height</pre>                  | -1.0<br>FALSE<br>0.0<br>6.0<br>6.0<br>12.0  |             |
| -        | <pre>#Volume  Result #Diameter #Filling_level #Filling_level #Height #er</pre>             | -1.0<br>FALSE<br>0.0<br>6.0<br>12.0         |             |
| <b>-</b> | <pre>#Volume  Result #Diameter #Filling_level #Filling_level #Height #er #Volume</pre>     | -1.0<br>FALSE<br>0.0<br>6.0<br>6.0<br>12.0  |             |
| •        | <pre>#Volume  Result #Diameter #Filling_level #Filling_level #Height #er #Volume</pre>     | -1.0<br>FALSE<br>0.0<br>6.0<br>6.0<br>12.0  |             |
| •        | <pre>#Volume  Result #Diameter #Filling_level #Filling_level #Height #er #Volume #er</pre> | -1.0<br>FALSE<br>0.0<br>6.0<br>12.0<br>TRUE |             |

® Teste agora o outro ramal da ramificação IF, mudando o diâmetro no OB1 de volta para 3.5 metros. (® Abrir OB1 ® Mudar diâmetro para 3.5 ® Abrir e observar a função)

| 9 3     | * 비, 튼 웹 월 : [2] 연 6a 셴 영 등 중 6a 표 표 뷰 님 ` 는 [2] 61 61 6                    | Q 00 | 90° 🔒          |          |  |
|---------|-----------------------------------------------------------------------------|------|----------------|----------|--|
|         | Block interface                                                             |      |                |          |  |
| all pat | th: Main [OB1]                                                              |      |                |          |  |
|         |                                                                             |      |                |          |  |
| F 0     | DF TO DO DO (**) REGION                                                     |      |                |          |  |
| 11 0    | TF #Diameter > 0 AND #Filling level >= 0 AND #Filling level <= #Height THEN | -    | Result         | TRUE     |  |
|         |                                                                             |      | #Diameter      | 3.5      |  |
|         |                                                                             |      | #Filling_level | 6.0      |  |
|         |                                                                             |      | #Filling_level | 6.0      |  |
|         |                                                                             |      | #Height        | 12.0     |  |
| 12      | // no fault                                                                 |      |                |          |  |
| 13      | <pre>#er := FALSE;</pre>                                                    |      | #er            | FALSE    |  |
| 14      | <pre>#Volume := SQR(#Diameter) / 4 * 3.14159 * #Filling_level * 1000;</pre> | •    | #Volume        | 57726.71 |  |
| 15      | ELSE                                                                        |      |                |          |  |
| 16      | // fault                                                                    |      |                |          |  |
| 17      | <pre>#er := TRUE;</pre>                                                     |      | #er            |          |  |
|         | #Volume := -1;                                                              |      | #Volume        |          |  |
| 18      |                                                                             |      |                |          |  |

#### 7.15 Arquivamento do projeto

Para concluir, o projeto ainda deve ser arquivado. Selecione o item de menu ® "Projeto" ® "Arquivar …". Abra a pasta na qual você deseja arquivar o seu projeto e salve o projeto como tipo de arquivo "Arquivo de projeto TIA Portal". (® Projeto ® Arquivar ® Arquivo de projeto TIA Portal ® Nome do arquivo: SCE\_DE\_051-201 SCL\_S7-1200... ® Arquivar)

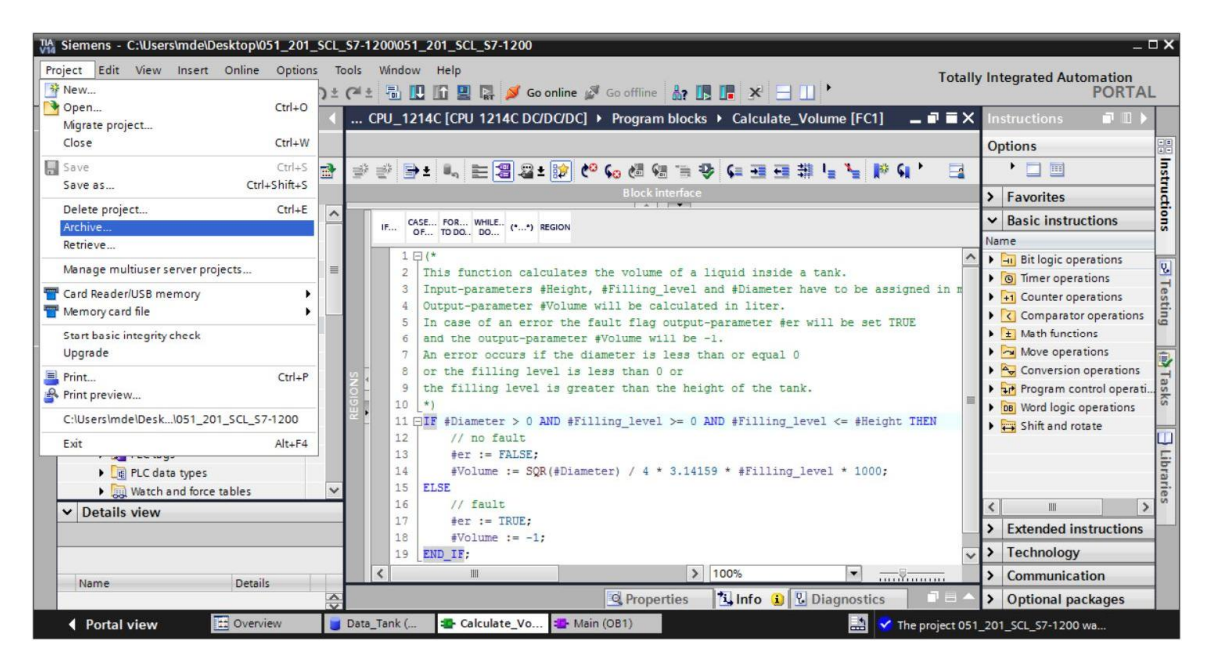

# 8 Lista de verificação

| N٥ | Descrição                                               | Verificado |
|----|---------------------------------------------------------|------------|
| 1  | Tradução com sucesso e sem mensagem de erro             |            |
| 2  | Carregado com sucesso e sem mensagem de erro            |            |
|    | Controlar operando (diâmetro = 0.0)                     |            |
| 3  | Resultado variável conteúdo = -1                        |            |
|    | Resultado variável "er" = TRUE                          |            |
|    | Controlar operando (diâmetro = 3.5 e                    |            |
| 4  | nível_de_abastecimento_skal = 0)                        |            |
| 4  | Resultado conteúdo = 0                                  |            |
|    | Resultado variável "er" = FALSE                         |            |
|    | Controlar operando (nível_de_abastecimento_skal = 6.0)  |            |
| 5  | Resultado conteúdo = 57726.72                           |            |
|    | Resultado variável "er" = FALSE                         |            |
|    | Controlar operando (nível de abastecimento_skal = 12.0) |            |
| 6  | Resultado conteúdo = 115453.4                           |            |
|    | Resultado variável "er" = FALSE                         |            |
|    | Controlar operando (nível de abastecimento_skal = 14.0) |            |
| 7  | Resultado conteúdo = -1                                 |            |
|    | Resultado variável "er" = TRUE                          |            |
| 8  | Projeto arquivado com sucesso                           |            |

# 9 Exercício

#### 9.1 Definição da tarefa – Exercício

Neste exercício ocorre a programação de uma função "Escalar". O programa deve ter aplicabilidade universal para quaisquer valores analógicos positivos. No nosso exemplo de tarefa "Tanque", a leitura do nível de abastecimento ocorre por meio de um sensor analógico e o arquivamento de modo escalado no módulo de dados por meio desta função.

Em caso de erro, o módulo deve colocar a flag de erro "er" em TRUE e como resultado o parâmetro "Analógico\_skal" em zero. Um caso de erro existe quando o parâmetro "mx" é menor ou igual a "mn".

| Input          | Tipo de dados | Comentário                                                   |  |
|----------------|---------------|--------------------------------------------------------------|--|
| Analógico_por  | INT           | Valor analógico da periferia entre 027648                    |  |
| mx             | REAL          | Máximo da nova escala                                        |  |
| mn             | REAL          | Mínimo da nova escala                                        |  |
| Output         |               |                                                              |  |
| er             | BOOL          | Flag de erro, sem erro = 0, erro = 1                         |  |
| Analógico_skal | REAL          | Valor analógico escalonado entre mnmx<br>Em caso de erro = 0 |  |

A função deve incluir os seguintes parâmetros.

Para a solução da tarefa é usada a seguinte fórmula:

#Analógico\_skal = 
$$\frac{\text{#Analógico_por}}{27648} \cdot (\text{#mx} - \text{#mn}) + \text{#mn}$$

Para esta tarefa de exercício é necessário um sinal analógico. O operando utilizado para isto deve ser registrado na tabela de variáveis PLC.

| Nome | Tipo de dados | Endereço | Comentário                             |
|------|---------------|----------|----------------------------------------|
| B1   | INT           | %EW64    | Nível de abastecimento entre<br>027648 |

#### 9.2 Planejamento

Agora, planeje você por sua conta a implementação da tarefa definida!

#### 9.3 Lista de verificação – Exercício

| N⁰ | Descrição                                                     | Verificado |
|----|---------------------------------------------------------------|------------|
| 1  | Operando inserido na tabela de variáveis PLC                  |            |
| 2  | Função FC: "Escalar" criado                                   |            |
| 3  | Interface definida                                            |            |
| 4  | Função programada                                             |            |
| 5  | Função "Escalar" inserida na rede 1 do OB1                    |            |
| 6  | Variáveis de entrada funcionalizadas                          |            |
| 7  | Variáveis de saída funcionalizadas                            |            |
| 8  | Tradução com sucesso e sem mensagem de erro                   |            |
| 9  | Carregado com sucesso e sem mensagem de erro                  |            |
|    | Valor analógico para nível de abastecimento colocado em zero  |            |
| 10 | Resultado nível de abastecimento_skal = 0                     |            |
|    | Resultado er = FALSE                                          |            |
|    | Valor analógico para nível de abastecimento colocado em 27648 |            |
| 11 | Resultado nível de abastecimento_skal = 12.0                  |            |
|    | Resultado er = FALSE                                          |            |
|    | Valor analógico para nível de abastecimento em 13824          |            |
| 12 | Resultado nível de abastecimento_skal = 6.0                   |            |
|    | Resultado er = FALSE                                          |            |
|    | Controlar operando (mx = 0.0)                                 |            |
| 13 | Resultado nível de abastecimento_skal = 0                     |            |
|    | Resultado variável er = TRUE                                  |            |
| 14 | Projeto arquivado com sucesso                                 |            |

# 10 Informação adicional

Para instrução inicial ou aprofundamento, informações complementares estão disponíveis na forma de orientação, como por exemplo: Getting Started, vídeos, tutoriais, apps, manuais, guias de orientação para programação e trial software/firmware, através do seguinte link:

siemens.com/sce/s7-1200

#### Pré-visualização "Informações adicionais"

- Getting Started, Videos, Tutorials, Apps, Manuals, Trial-SW/Firmware
  - ↗ TIA Portal Videos
  - ↗ TIA Portal Tutorial Center
  - > Getting Started
  - ↗ Programming Guideline
  - ↗ Easy Entry in SIMATIC S7-1200
  - > Download Trial Software/Firmware
  - 7 Technical Documentation SIMATIC Controller
  - ↗ Industry Online Support App
  - TIA Portal, SIMATIC S7-1200/1500 Overview
  - ↗ TIA Portal Website
  - ↗ SIMATIC S7-1200 Website
  - ↗ SIMATIC S7-1500 Website

#### Informações adicionais

Siemens Automation Cooperates with Education siemens.com/sce

Documentação de treinamento SCE siemens.com/sce/documents

Pacotes para instrutor SCE siemens.com/sce/tp

Parceiro de contato SCE siemens.com/sce/contact

Digital Enterprise siemens.com/digital-enterprise

Indústria 4.0 siemens.com/ future-of-manufacturing

Totally Integrated Automation (TIA) siemens.com/tia

TIA Portal siemens.com/tia-portal

Controlador SIMATIC siemens.com/controller

Documentação Técnica SIMATIC siemens.com/simatic-doku

Suporte online à indústria support.industry.siemens.com

Sistema de catálogo e de pedidos Industry Mall mall.industry.siemens.com

Siemens AG Digital Factory Caixa Postal 4848 90026 Nuremberg Alemanha

Ficam reservadas alterações e enganos © Siemens AG 2018

siemens.com/sce